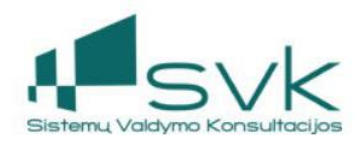

# Dokumentų valdymo sistemos naudojimas

Naudotojo vadovas

Goda Urbonienė

# Turinys

| Bendrosios darbo portale funkcijos                                         | 3  |
|----------------------------------------------------------------------------|----|
| ļėjimas į portalą                                                          | 3  |
| Automatinis įėjimas į portalą                                              | 3  |
| ļėjimas į portalą naudojant kvalifikuotą sertifikatą, skirtą prisijungimui | 4  |
| Pasirinkti organizaciją, prie kurios portalo norima prisijungti            | 5  |
| Atidaryti pradinį puslapį                                                  | 6  |
| Grįžti į ankstesnį puslapį                                                 | 7  |
| Portalo kalbos pakeitimas                                                  | 7  |
| lšėjimas iš portalo                                                        | 8  |
| Dokumentų valdymas                                                         | 8  |
| Pagrindinė navigacija                                                      | 9  |
| Pranešimų peržiūra                                                         | 9  |
| Pranešimų paieška                                                          | 16 |
| Dokumentų peržiūra                                                         | 17 |
| Dokumentų paieška                                                          | 19 |
| Dokumento profilio sukūrimas sistemoje                                     | 21 |
| Gauto dokumento sukūrimas                                                  | 21 |
| Vidinio/ siunčiamo dokumento profilio sukūrimas                            | 25 |
| Dokumento nukreipimas veiklai                                              | 29 |
| Dokumento nukreipimas rengti                                               | 33 |
| Dokumento nukreipimas vizuoti (vidinis derinimas)                          | 33 |
| Dokumento nukreipimas išoriniam derinimui                                  | 33 |
| Dokumento nukreipimas tvirtinti                                            | 34 |
| Dokumento nukreipimas pasirašyti                                           | 34 |
| Dokumento nukreipimas registracijai                                        | 34 |
| Dokumento nukreipimas rezoliucijai                                         | 35 |
| Dokumento nukreipimas susipažinimui                                        | 35 |
| Dokumento nukreipimas vykdyti                                              | 35 |
| Paprasto pranešimo siuntimas / dokumento nukreipimas susipažinti           | 36 |
| Dokumento įkėlimas į sistemą skenuojant                                    | 38 |
| Naujo dokumento įkėlimas į sistemą skenuojant                              | 38 |
|                                                                            |    |

| Naujos dokumento versijos įkėlimas į sistemą skenuojant               | 39  |
|-----------------------------------------------------------------------|-----|
| Naujo pridedamo dokumento įkėlimas į sistemą skenuojant               | 40  |
| Preliminari dokumento peržiūra pranešime                              | 41  |
| Dokumento peržiūra ir taisymas pradiniu formatu                       | 42  |
| Dokumento komentavimas                                                | 43  |
| Palikti komentarą teksto formatu                                      | 44  |
| Perskaityti komentarą, įrašytą teksto formatu                         | 46  |
| Pranešimų siuntimas iš juodraščių                                     | 46  |
| ADOC failo formavimas ir pasirašymas                                  | 46  |
| Dokumento pasirašymas mobiliuoju parašu                               | .49 |
| Veiklos persiuntimas kitam asmeniui                                   | 51  |
| Dokumento pašalinimas iš sistemos                                     | 52  |
| Atsakymas apie veiklą su dokumentu                                    | 52  |
| Veiklos, kuriai nukreiptas dokumentas, įvykdymas                      | 53  |
| Dokumentų registravimas žurnaluose                                    | 55  |
| Dokumento priskyrimas bylai                                           | 56  |
| Atsakomojo dokumento kūrimas ir susiejimas su iniciatyviniu dokumentu | 56  |
| Dokumento pakeitimų informacijos saugojimas                           | 57  |
| Dokumento metaduomenų (dokumento profilio) pakeitimų peržiūra         | 57  |
| Dokumento versijų peržiūra                                            | 57  |
| Dokumento asmenų peržiūra ir pridėjimas                               | 57  |
| Registracijos žurnaluose istorijos peržiūra                           | 58  |

# Bendrosios darbo portale funkcijos

# Įėjimas į portalą

Prisijungimo prie portalo puslapyje įrašykite šiuos duomenis:

• Naudotojas Slaptažodis.

 Projenginss

 LT
 EN

 Intel EN
 06

Nurodę prisijungimui reikalingus duomenis paspauskite mygtuką "Prisijungti". Jėjus į sistemą, atidaromas pradinis puslapis.

# Automatinis įėjimas į portalą

Automatinis įėjimas į portalą nustatomas prisijungimo prie portalo puslapyje. Norėdami nustatyti automatinį įėjimą į portalą, pažymėkite žymimąjį langelį "Prisiminti mane", tada įeikite į portalą.

| 🧉 Prisijungimas | × |              |
|-----------------|---|--------------|
|                 |   |              |
|                 |   |              |
|                 |   |              |
|                 |   |              |
|                 |   |              |
|                 |   |              |
|                 |   |              |
|                 |   |              |
|                 |   |              |
|                 |   |              |
|                 |   | LT   EN   DE |
|                 |   |              |
|                 |   | Naudotojas:  |
|                 |   | Slaptažodis: |
|                 |   |              |
|                 |   | Prisijungti  |
|                 |   | forvite work |
|                 |   |              |
|                 |   |              |
|                 |   |              |

Nurodę, kad sistema įsimintų prisijungimo duomenis, kitą kartą į portalą galėsite įeiti nenurodydami slaptažodžio ir naudotojo, su sąlygą, kad:

prisijungdami prie portalo naudojate tą pačią naršyklę;

prisijungiate iš to paties kompiuterio.

Reikėtų paminėti, kad šalinant naršyklės istoriją šalinami ir prisijungimo prie portalo duomenys, kurie buvo saugomi, prisijungimo prie portalo puslapyje pažymėjus žymimąjį langelį "Prisiminti mane". Tokiu būdu anuliuojamas nustatytas automatinis įėjimas į portalą.

Nustatytas automatinis įėjimas į portalą anuliuojamas ir tuo atveju, jei išeidami iš portalo paspausite mygtuką "Atsijungti".

Norėdami išeiti iš portalo nešalindami nustatyto automatinio įėjimo į portalą, uždarykite naršyklės langą arba naršyklės kortelę.

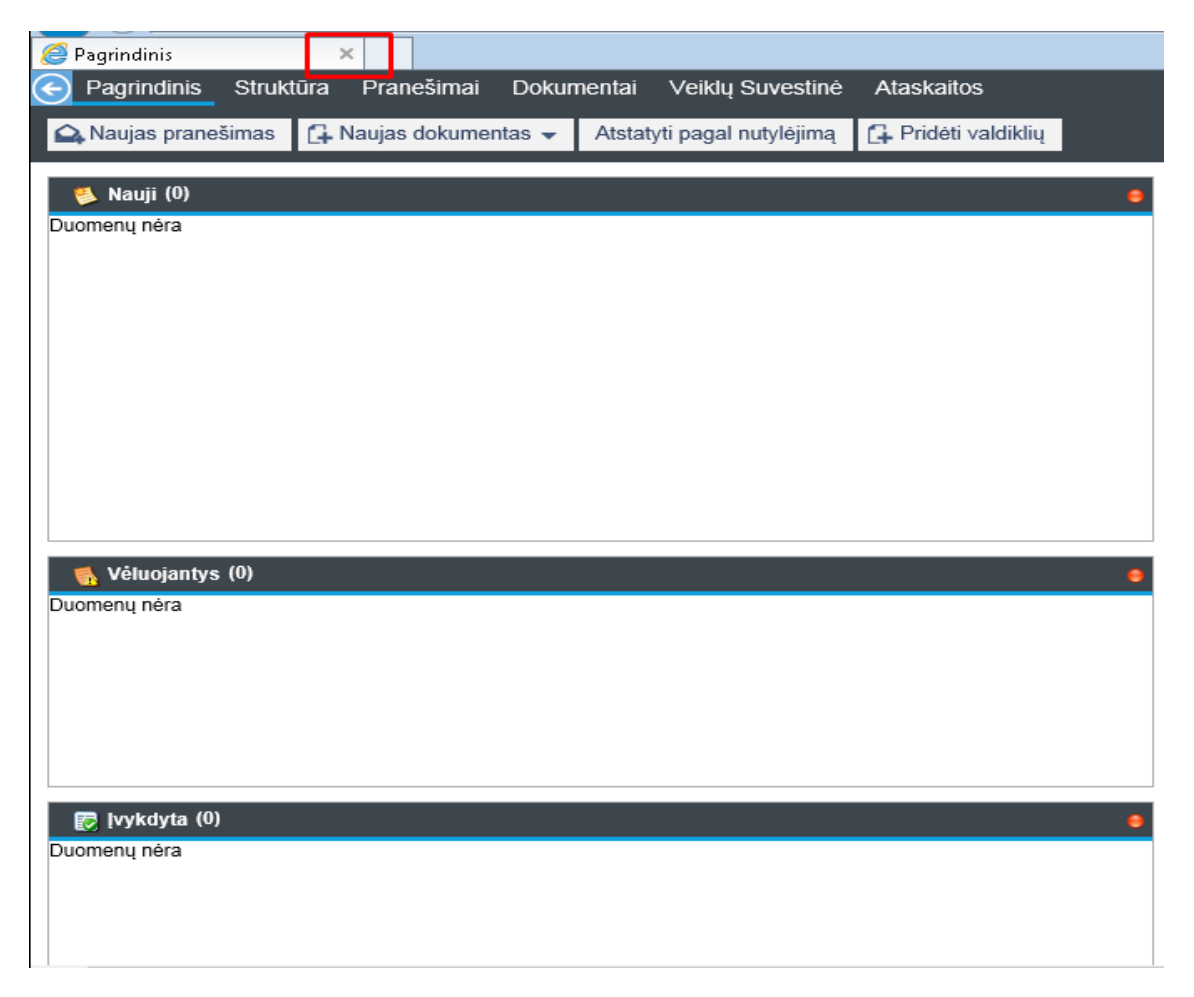

# Įėjimas į portalą naudojant kvalifikuotą sertifikatą, skirtą prisijungimui

Įėjimas į portalą naudojant kvalifikuotą sertifikatą, skirtą prisijungimui, aktyvuojamas prisijungimo prie portalo puslapyje. Norėdami prisijungti prie portalo naudojant kvalifikuotą sertifikatą, skirtą prisijungimui, pajunkite prie kompiuterio skaitytuvą su elektroninio pasirašymo kortele bei pažymėkite žymimąjį langelį "Įdėkite kortelę", tada užsikrauna PIN kodo įvedimo langas.

|                 | LT EN DE    |
|-----------------|-------------|
| Naudotojas:     |             |
| Slaptažodis:    |             |
| Prisiminti mane | Prisijungti |
| Idėkite kortelę |             |

PIN kodo įvedimo lange įveskite kvalifikuoto sertifikato PIN kodą ir paspauskite mygtuką "Įveskite PIN kodą" arba klaviatūroje klavišą "Enter".

Nurodę kvalifikuoto sertifikato PIN kodą ir inicijavę prisijungimą prie portalo, sistema leidžia prisijunti prie portalo, su sąlygą, kad:

- naudojate kvalifikuotą sertifikatą, skirtą prisijungimui;
- 🛛 sistemoje užregistruotas kvalifikuotas sertifikatas, su kuriuo mėginama jungtis;
- 🛛 sistemoje nustatyta leisti jungtis su šiuo kvalifikuotu sertifikatu.

Prisijungus prie portalo užkraunamas pradinis puslapis (jei naudotojas turi prisijungimą prie kelių organizacijų, tuomet pirma užkraunamas organizacijos pasirinkimo langas, o pasirinkus organizaciją – naudotojo pradinis langas šioje organizacijoje).

# Pasirinkti organizaciją, prie kurios portalo norima prisijungti

Organizacijos pasirinkimo langas kraunamas automatiškai, įėjus į sistemą, jei naudotojas turi prisijungimą prie kelių organizacijų. Nurodykite organizaciją prie kurios norite prisijungti, paspausdami ant jos organizacijos pasirinkimo lange.

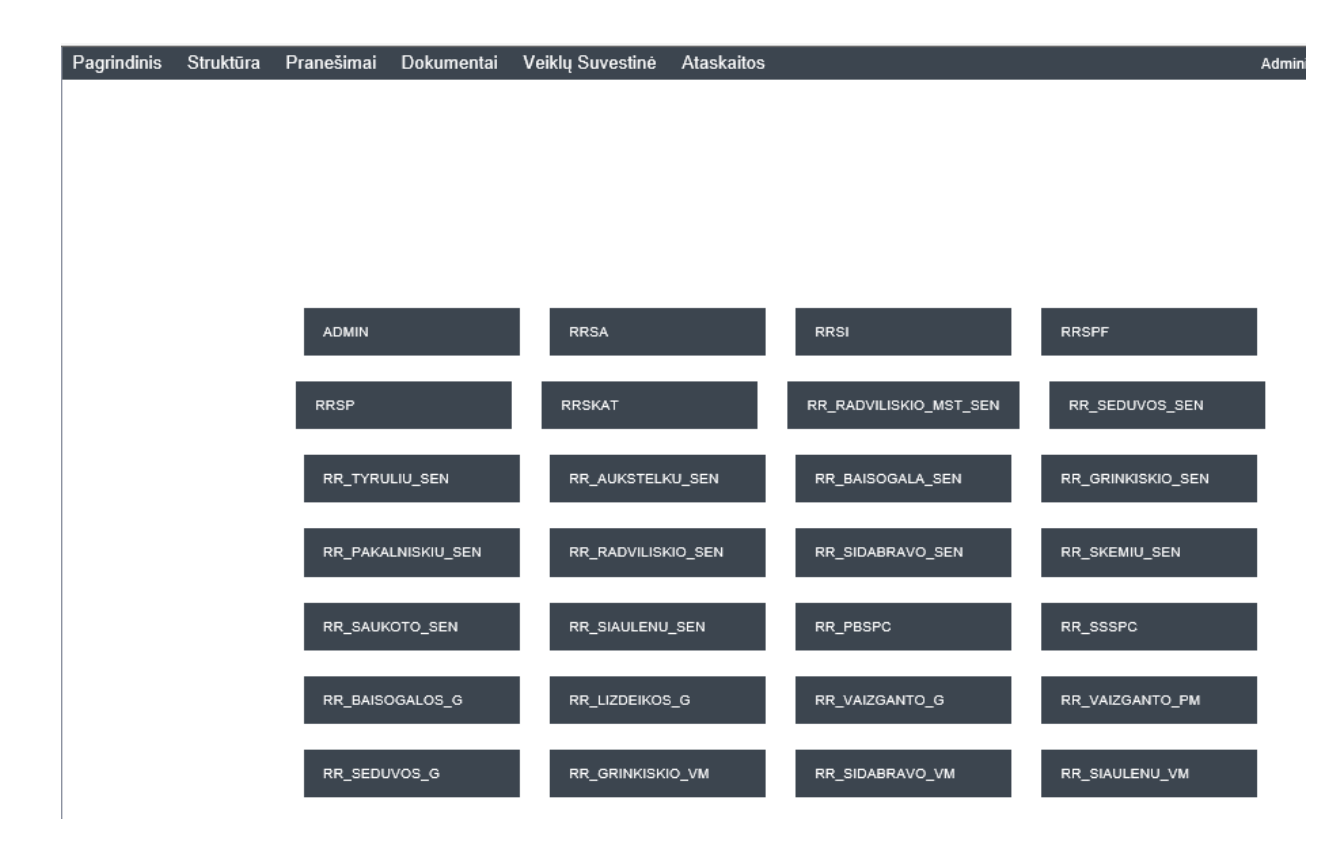

Nurodžius organizaciją, į kurios portalą norima įeiti, atidaromas naudotojo pradinis puslapis toje organizacijoje.

# Atidaryti pradinį puslapį

Pradinis puslapis kraunamas automatiškai, įėjus į sistemą (kuomet naudotojas turi prisijungimą tik prie vienos organizacijos). Jei naudotojas turi prisijungimą prie kelių organizacijų, tuomet pradinis puslapis užkraunamas pasirinkus organizaciją, prie kurios norima jungtis.

Jei esate kitose sistemos puslapiuose, norėdami atidaryti pradinį puslapį, paspauskite mygtuką "Pagrindinis".

Pradiniame puslapyje nurodytas naudotojas, prisijungęs prie sistemos, jo organizacija, sistemos moduliai ir šio naudotojo pagrindinė informacija – jo pranešimai, užduotys, dokumentų registrai ir pan.

| 🔾 Naujas pranešimas 🚺 Naujas dokumentas 👻 Atstatyti pagal nu                                                         | tylėjimą 🚺 Pridėt | i valdiklių                                                                                                    |
|----------------------------------------------------------------------------------------------------|-------------------|----------------------------------------------------------------------------------------------------|
| 🕵 Nauji (1)                                                                                                    | •                 | 🕤 Registrai                                                                                                    |
| Dokumento antraštė                                                                                                   | Atlikimo terminas |                                                                                                    |
| Del informacijos talpinimo [DOC-00109884] R3-161                                                                     | 2018-02-19 23:59  |                                                                                                    |
|                                                                                                    |                   | Dienos paveikslėlis                                                                                                    |
|                                                                                                    |                   |                                                                                                    |
| 😿 (vykdyta (9333)                                                                                                    | Atlikimo terminas |                                                                                                    |
| DÉL INŽINIERIAUS NURODYMO RANGOVULPATEIKIMO (DOC.                                                                    | 2018-02-19 23:59  | AND THE PROPERTY OF TAXABLE AND THE REAL PROPERTY OF TAXABLE AND TAXABLE AND T |
| Dėl sukauptu palūkanu (DOC-00109881) R3-158                                                                          | 2018-02-19 23:59  |                                                                                                    |
| Dėl informacijos pateikimo termino nukėlimo [DOC-00109876] R3-1                                                      | 2018-02-16 23:59  |                                                                                                    |
| Dėl paslaugų teikimo termino pratęsimo [DOC-00109871] R3-155                                                         | 2018-02-16 23:59  |                                                                                                    |
| Dėl kvietimo į seminarą "ES duomenų apsaugos reforma" [DOC-0<br>DĖL VAIKO MINIMALIOS IR VIDUTINĖS PRIEŽIŪROS ĮSATYMO | 2018-02-16 23:59  | Mr.                                                                                                    |
| 🍖 Vėluojantys (0)                                                                                                    | •                 |                                                                                                    |
| Duomenų nėra                                                                                                    |                   |                                                                                                    |

# Grįžti į ankstesnį puslapį

Norėdami grįžti į ankstesnį puslapį, paspauskite grįžimo mygtuką "Atgal".

| lacksquare | Pagrindinis | Struktūra | Pranešimai | Dokumentai | Veiklų Suvestinė | Ataskaitos |
|------------|-------------|-----------|------------|------------|------------------|------------|
|------------|-------------|-----------|------------|------------|------------------|------------|

Bus atidarytas ankstesnis puslapis.

#### Portalo kalbos pakeitimas

Portalas išverstas į tris kalbas – lietuvių (LTL), rusų (RU) ir anglų (EN). Pasirinktos portalo kalbos nuoroda išskirta pusjuodžiu šriftu ir skirtinga spalva. Norėdami pakeisti kalbą, paspauskite kitos kalbos nuorodą.

| o saviv | aldybės adminis<br><mark>Keisti kalbą</mark><br>Pavadavimai<br>Vartotojo nustai<br>Atsijungti | tracija<br>tymai | 3178   | •     |      |    |
|---------|-----------------------------------------------------------------------------------------------|------------------|--------|-------|------|----|
| o sa    | vivaldybės                                                                                    | admi             | nistra | icija | 3178 | ŝ, |
|         | LT                                                                                            | EN               | D      | E     |      |    |
|         | Pavada                                                                                        | vimai            |        |       |      |    |

Portalo kalbą galima pakeisti prisijungimo prie portalo puslapyje arba portale.

#### Išėjimas iš portalo

Norėdami išeiti iš sistemos, paspauskite išėjimo iš sistemos mygtuką "Atsijungti".

| savi | ivaldybės administr | acija | 3178 | ۵   |
|------|---------------------|-------|------|-----|
|      | Keisti kalbą        |       |      |     |
|      | Pavadavimai         |       |      | - 1 |
| -    | Vartotojo nustaty   | mai   |      |     |
| 4    | Atsijungti          |       |      | -   |
|      |                     |       |      | •   |

Išėjus iš sistemos, atidaromas prisijungimo puslapis.

Arba uždaryti sistemos langą:

| <i>e</i> Pagrindinis |         | ×     |         |        |       |       |
|----------------------|---------|-------|---------|--------|-------|-------|
| Pagrindinis          | Strukti | ira P | ran     | ešimai | Dokun | nenta |
| 🕰 Naujas prane       | 👍 Nau   | jas   | dokumei | ntas 👻 | Atst  |       |
|                      |         |       |         |        |       |       |

# Dokumentų valdymas

Dokumentų valdymo modulis palaiko šias pagrindines funkcijas:

- įėjimas į dokumentų valdymo modulį;
- savo/ visų/ organizacijos užduočių bei pranešimų paieška ir peržiūra;
- dokumentų paieška ir peržiūra;
- dokumento sukūrimas sistemoje;
- atsakomojo dokumento kūrimas pagal iniciatyvinį dokumentą;
- dokumento įtraukimas į sistemą;
- pranešimo juodraščio parengimas (paprasto arba su dokumentu);
- paprasto pranešimo siuntimas;
- dokumento nukreipimas veiklai;
- dokumento redagavimas;
- dokumento komentavimas;
- ADOC failo formavimas, pasirašymas ir siuntimas;
- PDF failo formavimas;
- veiklos persiuntimas kitam asmeniui (su tokiu pat užduoties tipu, kaip ir buvo gauta);
- veiklos delegavimas kitam asmeniui (galima persiusti su tuo pačiu/ kitu užduoties tipu);
- dokumentų pašalinimas iš sistemos;
- pašalinto dokumento atstatymas;

atsakymas apie veiklą su dokumentu; 
 dokumentų registravimas žurnaluose;
 dokumento įtraukimas į bylą.

#### Pagrindinė navigacija

Dokumentų valdymo sistemoje saugomi dokumentai ir vykdomas jų valdymo darbas.

Jeikite į dokumentų valdymo modulį, pradiniame puslapyje paspaudę mygtuką "Dokumentai".

| Pagrindinis         | Strukt | tūra Pranešim | iai Doku | mentai | Veiklų Suvestinė     | Ataskaitos          |
|---------------------|--------|---------------|----------|--------|----------------------|---------------------|
| 🕰 Naujas pranešimas |        | 🔂 Naujas doku | mentas 👻 | Atstat | yti pagal nutylėjimą | 👍 Pridėti valdiklių |

Vienas iš pagrindinių veiklų yra "Pranešimai".

#### Pranešimų peržiūra

Kortelėje "Pranešimai" galima peržiūrėti tiek paprastus pranešimus, tiek pranešimus apie veiklą, susijusią su dokumentais.

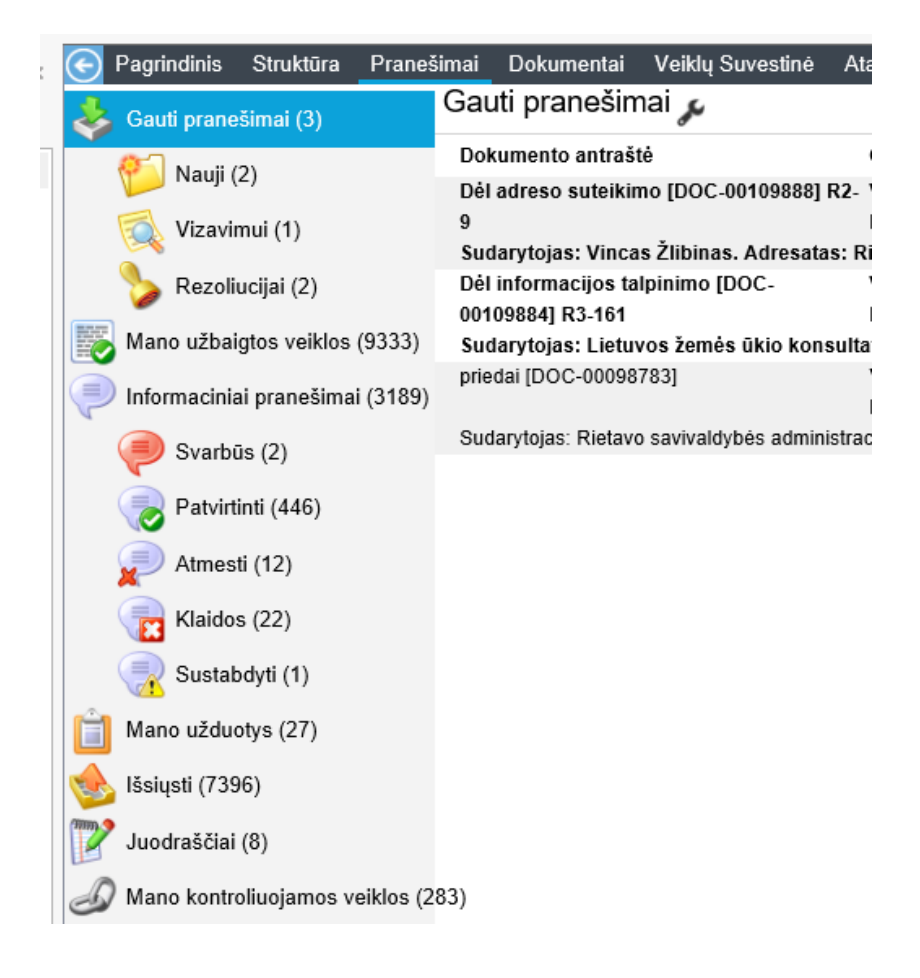

Pranešimai portale suskirstyti į kelias pagrindines grupes-aplankus:

- Gaunami pranešimai gauti paprasti pranešimai, arba dokumentų nukreipimai veiklai, kuri nėra užbaigta.
- Informaciniai paranešimai gauti pranešimai apie įvykdytą arba atmestą veiklą su dokumentais.
- *Mano kontroliuojamos veiklos pranešimai* pranešimai apie dokumentų nukreipimus veiklai, kuri nėra užbaigta ir yra kontroliuojama konkretaus naudotojo.
- *Mano užbaigtos veiklos pranešimai* pranešimai apie dokumentų nukreipimus veiklai, kuri yra užbaigta ir buvo kontroliuojama arba įvykdyta konkretaus naudotojo.
- Išsiųsti pranešimai adresatams išsiųsti pranešimai.
- Pranešimų juodraščiai rengiami siųsti pranešimai, kurie dar nėra išsiųsti.

Pranešimai meniu "Pranešimai" sugrupuoti į aplankus ir poaplankius.

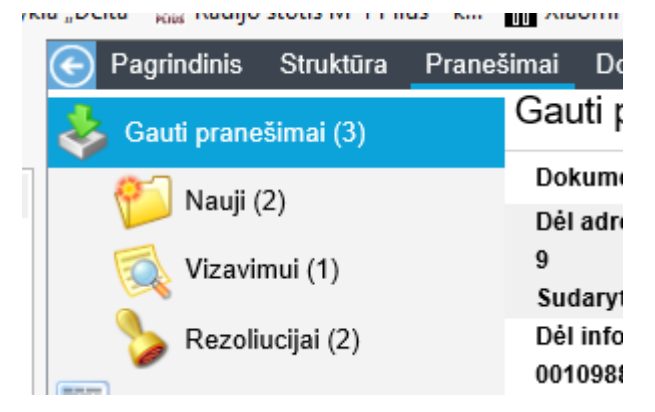

#### Gaunamų pranešimų peržiūra

Norėdami peržiūrėti gaunamus pranešimus – gautus paprastus pranešimus arba dokumentų nukreipimus veiklai, kuri nėra užbaigta – užveskite pelę ant aplanko "Gautieji pranešimai". Norėdami peržiūrėti išsamią pranešimo informaciją, paspauskite pranešimą, kurį reikia peržiūrėti. Šalia aplanko nurodyta, kiek iš viso jame yra pranešimų.

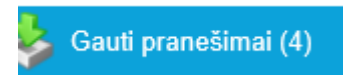

#### Naujų pranešimų peržiūra

Norėdami peržiūrėti naujus (neperskaitytus) gautus pranešimus, užveskite pelę ant poaplankio "Nauji". Norėdami peržiūrėti išsamią pranešimo informaciją, paspauskite pranešimą, kurį reikia peržiūrėti. Šalia aplanko nurodyta, kiek iš viso jame yra pranešimų.

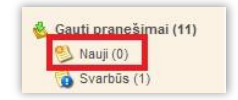

Reikėtų paminėti, kad perskaitytas pranešimas šalinamas iš aplanko "Nauji". Jį galima pakartotinai peržiūrėti pranešimų aplanke "Gautieji pranešimai".

#### Skubių pranešimų peržiūra

Norėdami peržiūrėti skubius gautus pranešimus (didelio prioriteto), užveskite pelę ant poaplankio "Svarbūs". Norėdami peržiūrėti išsamią pranešimo informaciją, paspauskite pranešimą, kurį reikia peržiūrėti. Šalia aplanko nurodyta, kiek iš viso jame yra didelio prioriteto pranešimų.

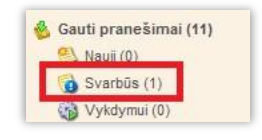

#### Pranešimų apie vykdyti gautus dokumentus peržiūra

Norėdami peržiūrėti pranešimus apie vykdyti gautus dokumentus, užveskite pelę ant poaplankio "Vykdymui. Norėdami peržiūrėti išsamią pranešimo informaciją, paspauskite pranešimą, kurį reikia peržiūrėti. Šalia aplanko nurodyta, kiek jame iš viso yra pranešimų apie dokumentų nukreipimą vykdymo veiklai (kuri nėra užbaiga).

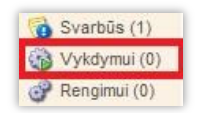

Reikėtų paminėti, kad atsakius apie užduoties įvykdymą arba atsisakymą jį vykdyti, pranešimas šalinamas iš aplanko, t.y. perkeliamas į aplanką "Mano užbaigtos veiklos".

#### Pranešimų apie gautų dokumentų parengimą peržiūra

Norėdami peržiūrėti pranešimus apie gautų dokumentų parengimą, užveskite pelę ant poaplankio "Rengimui". Norėdami peržiūrėti išsamią pranešimo informaciją, paspauskite pranešimą, kurį reikia peržiūrėti. Šalia aplanko nurodyta, kiek jame iš viso yra pranešimų apie dokumentų nukreipimą parengimo veiklai (kuri nėra užbaigą).

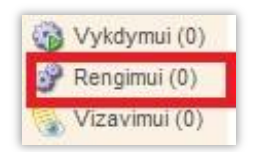

Reikėtų paminėti, kad atsakius apie parengimo užbaigimą arba atsisakymą rengti dokumentą, pranešimas šalinamas iš aplanko, t.y. perkeliamas į aplanką "Mano užbaigtos veiklos".

#### Pranešimų apie gautų dokumentų vizavimą (vidinį derinimą) peržiūra

Norėdami peržiūrėti pranešimus apie gautų dokumentų vizavimą, užveskite pelę ant poaplankio "Vizavimui". Norėdami peržiūrėti išsamią pranešimo informaciją, paspauskite pranešimą, kurį reikia peržiūrėti. Šalia aplanko nurodyta, kiek jame iš viso yra gautų pranešimų apie dokumentų nukreipimą vizavimo veiklai (kuri nėra užbaigta).

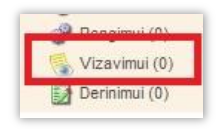

Reikėtų paminėti, kad atsakius apie vizavimo užbaigimą arba atsisakymą vizuoti dokumentą, pranešimas šalinamas iš aplanko, t.y. perkeliamas į aplanką "Mano užbaigtos veiklos".

#### Pranešimų apie gautų dokumentų derinimą (išorinį derinimą) peržiūra

Norėdami peržiūrėti pranešimus apie gautų dokumentų derinimą, užveskite pelę ant poaplankio "Derinimui". Norėdami peržiūrėti išsamią pranešimo informaciją, paspauskite pranešimą, kurį reikia peržiūrėti. Šalia aplanko nurodyta, kiek jame iš viso yra gautų pranešimų apie dokumentų nukreipimą derinimo veiklai (kuri nėra užbaigta).

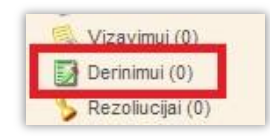

Reikėtų paminėti, kad atsakius apie derinimo užbaigimą arba atsisakymą derinti dokumentą, pranešimas šalinamas iš aplanko, t.y. perkeliamas į aplanką "Mano užbaigtos veiklos".

#### Pranešimų apie gautų dokumentų rezoliucijos peržiūra

Norėdami peržiūrėti pranešimus apie gautų dokumentų rezoliucijos priėmimą, užveskite pelę ant poaplankio "Rezoliucijai". Norėdami peržiūrėti išsamią pranešimo informaciją, paspauskite pranešimą, kurį reikia peržiūrėti. Šalia aplanko nurodyta, kiek jame iš viso yra gautų pranešimų apie dokumentų nukreipimą rezoliucijai (kuri nėra užbaigta).

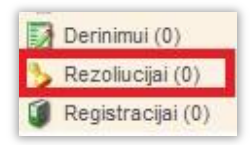

Reikėtų paminėti, kad atsakius apie rezoliucijos užbaigimą arba atsisakymą dėti rezoliuciją dokumentui, pranešimas šalinamas iš aplanko, t.y. perkeliamas į aplanką "Mano užbaigtos veiklos".

#### Pranešimų apie gautų dokumentų registracijos peržiūra

Norėdami peržiūrėti pranešimus apie gautų dokumentų registraciją, užveskite pelę ant poaplankio "Registracijai". Norėdami peržiūrėti išsamią pranešimo informaciją, paspauskite pranešimą, kurį reikia peržiūrėti. Šalia aplanko nurodyta, kiek jame iš viso yra gautų pranešimų apie dokumentų nukreipimą registracijai (kuri nėra užbaigta).

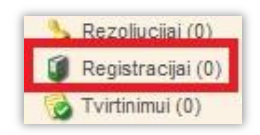

Reikėtų paminėti, kad užregistravus dokumentą arba atsisakius registruoti, pranešimas šalinamas iš aplanko, t.y. perkeliamas į aplanką "Mano užbaigtos veiklos".

#### Pranešimų apie gautų dokumentų tvirtinimą peržiūra

Norėdami peržiūrėti pranešimus apie gautų dokumentų tvirtinimą, užveskite pelę ant poaplankio "Tvirtinimui". Norėdami peržiūrėti išsamią pranešimo informaciją, paspauskite pranešimą, kurį reikia peržiūrėti. Šalia aplanko nurodyta, kiek jame iš viso yra gautų pranešimų apie dokumentų nukreipimą tvirtinimo veiklai (kuri nėra užbaigta).

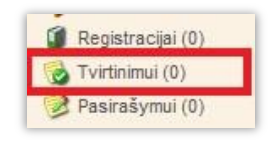

Reikėtų paminėti, kad atsakius apie tvirtinimo užbaigimą arba atsisakymą tvirtinti dokumentą, pranešimas šalinamas iš aplanko, t.y. perkeliamas į aplanką "Mano užbaigtos veiklos".

#### Pranešimų apie gautų dokumentų pasirašymą peržiūra

Norėdami peržiūrėti pranešimus apie gautų dokumentų pasirašymą, užveskite pelę ant poaplankio "Pasirašymui". Norėdami peržiūrėti išsamią pranešimo informaciją, paspauskite pranešimą, kurį reikia peržiūrėti. Šalia aplanko nurodyta, kiek jame iš viso yra pranešimų apie dokumentų nukreipimą pasirašymo veiklai (kuri nėra užbaigta).

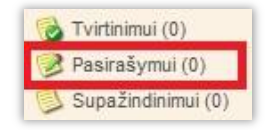

Reikėtų paminėti, kad atsakius apie pasirašymo užbaigimą arba atsisakymą pasirašyti dokumentą, pranešimas šalinamas iš aplanko, t.y. perkeliamas į aplanką "Mano užbaigtos veiklos".

#### Pranešimų apie susipažinimą su gautais dokumentais peržiūra

Norėdami peržiūrėti pranešimus apie susipažinimą su gautais dokumentais, užveskite pelę ant poaplankio "Susipažinimui". Norėdami peržiūrėti išsamią pranešimo informaciją, paspauskite pranešimą, kurį reikia peržiūrėti. Šalia aplanko nurodyta, kiek jame iš viso yra gautų pranešimų apie dokumentų nukreipimą susipažinimo veiklai (kuri nėra užbaigta).

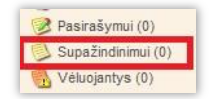

Reikėtų paminėti, kad atsakius apie susipažinimo su dokumentu faktą, pranešimas šalinamas iš aplanko.

#### Vėluojančių pranešimų peržiūra

Norėdami peržiūrėti vėluojančius pranešimus, užveskite pelę ant poaplankio "Vėluojantys". Norėdami peržiūrėti išsamią pranešimo informaciją, paspauskite pranešimą, kurį reikia peržiūrėti. Šalia aplanko nurodyta, kiek jame iš viso yra gautų pranešimų, kurių veikla nėra užbaigta ir vėluoja su atsakymu.

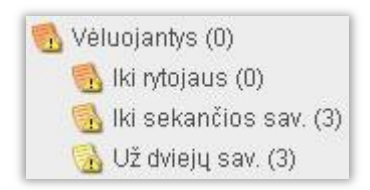

Norėdami peržiūrėti pranešimus, kurie neužilgo vėluos, užveskite pelę ant atitinkamo poaplankio iš grupės "Vėluojantys" kortelėje "Pranešimai":

- Poaplankyje "Iki rytojaus" pateikiami visi pranešimai apie užduotis, kurios turi būti atliktos iki rytojaus, t.y. nustatytas atlikimo terminas rytoj.
- Poaplankis "Iki sekančios sav." pateikiami visi pranešimai apie užduotis, kurios turi būti atliktos iki einamos savaitės sekmadienio pabaigos.
- Poaplankis "Už dviejų sav." pateikiami visi pranešimai apie užduotis, kurios turi būti atliktos iki sekančios savaitės sekmadienio pabaigos.

#### Informacinių pranešimų peržiūra

Norėdami peržiūrėti gautus pranešimus apie įvykdytą arba atmestą veiklą su dokumentais, užveskite pelę ant poaplankio "Informaciniai". Norėdami peržiūrėti išsamią pranešimo informaciją, paspauskite pranešimą, kurį reikia peržiūrėti. Šalia aplanko nurodyta, kiek iš viso jame yra pranešimų apie veiklą su dokumentais.

🕞 Informaciniai pranešimai (3)

#### Pranešimų apie kontroliuojamą veiklą peržiūra

Norėdami peržiūrėti pranešimus apie dokumentų nukreipimus veiklai, kuri nėra užbaigta ir yra kontroliuojama konkretaus naudotojo, užveskite pelę ant poaplankio "Mano kontroliuojamos veiklos". Norėdami peržiūrėti išsamią pranešimo informaciją, paspauskite pranešimą, kurį reikia peržiūrėti. Šalia aplanko nurodyta, kiek jame iš viso yra gautų pranešimų apie neužbaigtą kontroliuojamą veiklą su dokumentais.

Mano kontroliuojamos veiklos (46)

Reikėtų paminėti, kad jei kontroliuojama veikla nurodoma kaip užbaigta arba atmesta, kontroliuojamos veiklos pranešimai šalinami iš aplanko, t.y. perkeliami į aplanką "Mano užbaigtos veiklos".

#### Pranešimų apie užbaigtą veiklą peržiūra

Norėdami peržiūrėti pranešimus apie dokumentų nukreipimus veiklai, kuri yra užbaigta ir buvo kontroliuojama arba įvykdyta konkretaus naudotojo, užveskite pelę ant poaplankio "Mano užbaigtos veiklos". Norėdami peržiūrėti išsamią pranešimo informaciją, paspauskite pranešimą, kurį reikia peržiūrėti. Šalia aplanko nurodyta, kiek iš viso jame yra pranešimų apie užbaigtą veiklą su dokumentais.

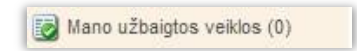

#### Siunčiamų pranešimų peržiūra

Norėdami peržiūrėti išsiųstus pranešimus, užveskite pelę ant aplanko "Išsiųsti". Norėdami peržiūrėti išsamią pranešimo informaciją, paspauskite pranešimą, kurį reikia peržiūrėti. Šalia aplanko nurodyta, kiek iš viso jame yra išsiųstų pranešimų.

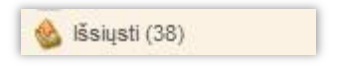

#### Siunčiamų pranešimų juodraščių peržiūra

Norėdami peržiūrėti pranešimų juodraščius, užveskite pelę ant aplanko "Juodraščiai". Norėdami peržiūrėti išsamią pranešimo informaciją, paspauskite pranešimą, kurį reikia peržiūrėti. Šalia aplanko nurodyta, kiek iš viso jame yra juodraščių.

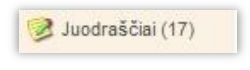

Reikėtų paminėti, kad išsiuntus juodraščio pagrindu parengtą pranešimą, juodraštis šalinamas iš aplanko, t.y. perkeliamas į aplanką "Išsiųsti".

#### Pranešimo peržiūra

Išsiųstame arba gautame pranešime galima peržiūrėti šiuos pagrindinius duomenis:

- pranešimo tema;
- siuntėjas;
- adresatas;
- Pranešimo tekstas.
- Pranešimo tipo piktograma.

| Alseikienė Jolita atmetė dokumento DOC-00075449 Dėl 2016 m. finansuojamų neįgaliųjų soc. integracijos per kūno kultūrą ir spor<br>viešinimo pavedimo vykdymą.<br>Nuo: Alseikienė Jolita ☆<br>Kam: 🗇 Vytautas Dičiūnas<br>Alseikienė Jolita atmetė dokumento DOC-00075449 Dėl 2016 m. finansuojamų neįgaliųjų soc. integracijos per kūno kultūrą ir sportą projektų |                     |                               |                                                                                                    |                               |                                                   |  |  |
|----------------------------------------------------------------------------------------------------|---------------------|-------------------------------|----------------------------------------------------------------------------------------------------|-------------------------------|---------------------------------------------------|--|--|
| viešinimo                                                                                                    | pavedimo vykdymą.   | 10 D00-0007 3443 D8 2010 III. | innanisuojannų                                                                                                    | negaliųjų soc. megracijos per |                                                   |  |  |
| Dokumento tipas                                                                                                    | s Dokumento numeris | Dokumento registro numeris    | Tema                                                                                                    | Dokumento parengimo data      | (išorinės organizacijos) Išorinis registracijos n |  |  |
| Priedai                                                                                                    | DOC-00075449        | R3-984                        | Dėl 2016 m.<br>finansuojamų<br>neįgaliųjų<br>soc.<br>integracijos<br>per kūno<br>kultūrą ir<br>sportą<br>projektų<br>viešinimo | 2016-06-10                    | (3.2)-SD-952                                      |  |  |

Reikėtų paminėti, kad pranešime apie dokumento nukreipimą veiklai taip pat galima peržiūrėti persiunčiamą dokumentą ir veiklos su dokumentu pastabas.

| Pagrindinis                                                                                                    | Struktūra Prai                                                      | nešimai Dokumentai<br>to profilį 🐢 Pridėti kom                                   | Veiklų Suvestinė<br>ientarą 🍳 Persiųst                          | Ataskaitos<br>i <b>21</b> Deleguoti                        | 🗙 Stabdyti procesą                                                       | Goda Ui                                            | bonienė - S      | Sistemų Valdymo Konsultacijos 🛛 💈                                                                                                    | ^ |
|----------------------------------------------------------------------------------------------------|---------------------------------------------------------------------|----------------------------------------------------------------------------------|-----------------------------------------------------------------|------------------------------------------------------------|--------------------------------------------------------------------------|----------------------------------------------------|------------------|----------------------------------------------------------------------------------------------------|---|
| děl duomenų pateikimo [DOC-00000006] GD-211<br>Nuo: Goda Urbonienė<br>Kam:  Alfonsas Stabingis<br>Atlikimo terminas: 2018-01-25 08:16:48  Company<br>Dokumentai:  Dide duomenų pateikimo (img023.pdf) |                                                                     |                                                                                  |                                                                 |                                                            |                                                                          |                                                    |                  |                                                                                                    |   |
| Sudaryto<br>viešosio:<br>Goda.<br>Dokumento tipa                                                                                                    | jas: Rietavo savivalo<br>s tvarkos skyrius. Ac<br>s Dokumento numei | dybės administracija. Su<br>Iresatas: Urbonienė Goda<br>ris Dokumento registro i | udarytojas: Vilniaus<br>I. Adresatas: Goda Ur<br>numeris Tema D | m. sav. adminsitr<br>bonienė. Siuntėjas<br>okumento pareng | acija Saugaus miesto<br>: Urbonienė Goda. Renj<br>imo data (išorinės org | departamento<br>gėjas: Urbonien<br>anizacijos) Išo | ė<br>rinis regi: | Dalyviai (5)<br>Vykdomas<br>Str Vykdymas – Alfonsas Stabinois                                                                                                    |   |
| Priedai                                                                                                    | DOC-00000006                                                        | GD-211                                                                           | dél 20<br>duomenų<br>pateikimo                                  | )17-12-11                                                  |                                                                          | A5                                                 | 1-86957/1        | 7 Terminas 2018-01-25 08:16<br>Inicijavimo Data 2018-01-11 08:16<br>Proceso iniciatorius: Urbonienė<br>Goda                                                                                                    |   |
|                                                                                                    |                                                                     |                                                                                  |                                                                 | ČC ADMINISTER                                              | ALC II.                                                                  |                                                    |                  | Įvykdytas<br>Supažindinimas – <u>Steponavičienė</u><br><u>Rasa</u><br><b>Terminas 2018-01-18 08:16</b><br>Supažindinta 2018-01-11 08:21<br>Inicijavimo Data 2018-01-11 08:16<br>Proceso iniciatorius: Urbonienė<br>Goda |   |

Atidaryti pranešimą galima iš dokumento profilio (iš jo pranešimų sąrašo) arba iš "Pranešimai" (kur naudotojui patogiau).

#### Pranešimų paieška

Pranešimų paieška vykdoma "Pranešimai". Sistemoje numatyta galimybė vykdyti supaprastintą arba išplėstą pranešimų paiešką.

Aplanke "Gautieji pranešimai" ir jo poaplankiuose vykdoma gaunamų pranešimų paieška.

Aplanke "Informaciniai pranešimai" vykdoma pranešimų apie įvykdytą arba atmestą veiklą su dokumentais paieška.

Aplanke "*Mano kontroliuojamos veiklos*" vykdoma pranešimų apie dokumentų nukreipimus veiklai, kuri nėra užbaigta ir yra kontroliuojama konkretaus naudotojo, paieška.

Aplanke "*Mano kontroliuojamos veiklos*" vykdoma pranešimų apie dokumentų nukreipimus veiklai, kuri jau užbaigta ir buvo kontroliuojama arba įvykdyta konkretaus naudotojo, paieška.

Aplanke "Išsiųsti" vykdoma siunčiamų pranešimų paieška.

Aplanke "Juodraščiai" vykdoma pranešimų ir dokumentų juodraščių paieška.

#### Dokumentų peržiūra

Kortelėje "Dokumentai" galima peržiūrėti dokumentus, sugrupuotus aplankuose ir registruose.

| 🕞 Pagrindinis Struktūra Prane | šimai | Dok      | kumentai Veiklu | į Suvestinė Ataskaito        | os V                           |
|-------------------------------|-------|----------|-----------------|------------------------------|--------------------------------|
| 🧊 Registrai 🔬 🌾 🇊             | æ     | 🕰 Na     | ujas pranešimas | 👍 Naujas dokumenta           | s 👻 Išplėstinė paieška         |
| 🗉 🚖 😋 SAVIVALDOS TEISÉ        | Q     |          |                 |                              |                                |
| Administracinės kc            |       |          | Dokumont        | antraătă                     | Pagiatracijas pumoris Pagalius |
| Būsto (aplinkos) pi           |       | 24       | Dokumento       | o antraste                   | Registracijos numeris Rezonuc  |
| Buto (individualaus           |       | ☆        | 2018 m. sau     | usio mėn. veiklos planas     | ŠV4-9                          |
| Daugiabucių namu              |       |          |                 |                              |                                |
|                               |       |          |                 |                              |                                |
| Savivaldubás bons             |       | ☆        | 2017 m. gru     | iodžio mėn. veiklos          | ŠV4-8                          |
| Savivaldybės benc             |       |          | 👌 planas        |                              |                                |
| Savivaldybės taryt            |       |          |                 |                              |                                |
| Savivaldybės taryt            |       | 34       | 2017 m. lap     | kričio mėn. veiklos          | ŠV4-7                          |
| E CONTRACTOR SAVIVALOYBEI NUC |       |          | planas .        |                              |                                |
| Asmenų (šeimų) p              |       |          | <u>_</u>        |                              |                                |
| ☆ 🔿 Bešeimininkiu prip        |       |          |                 |                              |                                |
| 🗉 😭 🔁 SOCIALINĖS PARAN        | _     | <i>.</i> | Veiklos plar    | 195                          | ŠV4-6                          |
| 🖈 🕈 Asmenų pasiūlymu          |       | 24       |                 | 145                          | 0040                           |
| C Bendras vidaus lai          |       |          |                 |                              |                                |
| C Bendras vidaus nu           | _     |          | Požumo opi      | o 2015 m. voiklos istoriis   | ŠVA E                          |
| Gautų dokumentų               |       | X        |                 | e 2015 III. veikius istorija | ( 374-3                        |
| Siunčiamų dokume              |       |          |                 | ų sulvarkymą                 |                                |
|                               |       |          | 2047 m hal      | and Xie and a sublide a      | о́у <i>и</i> и                 |
|                               |       | X        | 2017 m. bai     | andzio men. veikios          | SV4-4                          |
| Bendras vidaus nu             |       |          | or planas       |                              |                                |
| Gautu dokumentu               |       |          |                 |                              | ž                              |
|                               |       | X        | 2017 m. kov     | /o mén. veiklos planas       | SV4-3                          |
| Neformalioio vaiku            |       |          |                 |                              |                                |

#### Dokumentų peržiūra

Norėdami peržiūrėti dokumentus, užveskite pelę ant pasirinkto aplanko, ar registro. Ekrane bus atidarytas šiame aplanke esančių dokumentų sąrašas.

Norėdami peržiūrėti išsamią dokumento informaciją, paspauskite pasirinktą dokumentą.

| Pagrind      | linis S               | Struktūra      | Prane      | simai    | Dokum      | entai     | Veiklų S     | uvestinė    | Atask     | aitos      |           |           | Vy         | /tautas Dičiūnas - Rietav | o savivaldybės administracija | 3183     | * ^ |
|--------------|-----------------------|----------------|------------|----------|------------|-----------|--------------|-------------|-----------|------------|-----------|-----------|------------|---------------------------|-------------------------------|----------|-----|
| 💾 🕰 S        | iųsti 👻               | 🔂 Nauja        | versija    | 🕒 Ats    | sakymas    | Ģ         | â 🔊          | <b>1</b>    | 0 😨       | 😨 Su vi    | izų lapel | iu 🖡      |            |                           |                               |          |     |
| Registracijo | s nume                | ris: ŠV6       | •1 (ŠV6 L  | .eidimų  | organizuo  | oti masir | nius kultūri | nius rengi  | nius regi | stras (ŠV6 | š))       |           | Byla       | : 23.12. Leidimų organ    | izuoti masinius kultūrinius r | <b>Q</b> | 0   |
| Dokument     | o antras              | itė: Viešo     | ojo rengin | io orgai | nizavimo l | eidimas   |              | ☆           |           |            |           | K         | atalogas   | :                         |                               | <u></u>  |     |
| A            | prašym                | as:            |            |          |            |           |              |             |           |            |           | Inio      | ciatyvinis | s                         |                               | ٩,       |     |
|              |                       |                |            |          |            |           |              | $\sim$      |           |            |           | dok       | umentas    |                           |                               |          |     |
|              |                       |                |            |          |            |           |              | $\sim$      |           |            |           | Ats       | sakymas    | :                         |                               | <u></u>  |     |
| 1×inin       |                       |                |            |          |            |           |              | _           |           |            |           | Dokumei   | nto tipas  | :: Kita                   |                               | $\sim$   |     |
| isorinis re  | gistraci              | jos            |            |          |            |           |              |             |           |            | R         | egistravi | imo data   | : 2017-07-31              |                               |          |     |
| Dokumonto    | narongi               | mo 2017        | 06.20      |          |            |           |              |             |           |            |           |           |            |                           |                               |          |     |
| dat          | parengi<br>ta (išorii | 10 <u>2017</u> | -00-20     |          |            |           |              |             |           |            |           |           |            |                           |                               |          |     |
| orga         | nizaciio              | is):           |            |          |            |           |              |             |           |            |           |           |            |                           |                               |          |     |
| * Papildo    | oma inf               | ormaciia       | a          |          |            |           |              |             |           |            |           |           |            |                           |                               |          |     |
| ✓ Vidiniai   | i dokun               | nentai –       |            |          |            |           |              |             |           |            |           |           |            |                           |                               |          |     |
| - vranna     | aonan                 | Torrear        |            |          |            |           |              |             |           |            |           |           |            |                           |                               |          | _   |
| Dokumentas   | Vers                  | ijos Atr       | ributai    | Asmen    | ys Pran    | ešimai    | Iniciatyv    | iniai/ Atsa | komieji   | dokumenta  | ai (0) 🛛  | Registrai | Pakeiti    | timų istorija             |                               |          |     |
|              |                       |                |            |          |            |           |              |             |           |            |           |           |            |                           | Komentarai (0)                |          |     |

#### Registrų ir registruotų dokumentų peržiūra

Norėdami peržiūrėti registrų sąrašą pasirinktoje registrų grupėje arba pogrupyje, paspauskite "+" ženkliuką šalia grupės arba pogrupio.

| Pagrindinis    | Struktūra                                                                                                    | Pranešimai                                                                                                    | Dokumentai                                                                                                    |
|----------------|----------------------------------------------------------------------------------------------------|----------------------------------------------------------------------------------------------------|----------------------------------------------------------------------------------------------------|
| 🧊 Registrai 🤺  | 8 🏳                                                                                                    | Í                                                                                                    |                                                                                                    |
| Greita paieška |                                                                                                    |                                                                                                    |                                                                                                    |
|                | NISTRACIJO<br>ETO SUDA<br>NĖS BŪKLĖ<br>MENTŲ VA<br>RINĖ, CIVILI<br>stremalių situ<br>STRUKTŪF<br>utų dokumer<br>ONALO VAL<br>ninistracijos<br>ninistracijos | DS FINANSŲ V<br>RYMAS, ĮSTAI<br>S AKTŲ REG<br>LDYMAS IR N.<br>NĖ SAUGA<br>Iacijų valdymo<br>ROS, SOCIALII<br>ntų registras (IS<br>LDYMAS<br>direktoriaus įs<br>direktoriaus įs | ALDYMAS<br>IGŲ FINANSA<br>ISTRAVIMAS<br>AUDOJIMAS<br>centro posėdž<br>NĖS IR EKON<br>S)<br>akymų atostoc<br>akymų koman |

Norėdami peržiūrėti dokumentus registre, užveskite pelę ant pasirinkto registro ir dešinėj pusėje matyste register esančius dokumentus.

Norėdami peržiūrėti išsamią dokumento informaciją, paspauskite pasirinktą dokumentą.

#### Dokumento profilio peržiūra

Dokumento profilyje galima peržiūrėti šiuos pagrindinius duomenis:

- dokumento turinys;
- dokumento versijos;
- priedai ir kiti pridedami dokumentai;

- dokumento atributiniai duomenys, t.y. papildoma informacija, kuri buvo sukonfigūruota dokumentų profiliams;
- su dokumentu susiję asmenys;
- dokumento komentarai teksto, garso, grafiniu formatu;
- veiklos su dokumentais pastabos;
- su dokumentus susiję pranešimai;
- registrai, kuriuose dokumentas buvo užregistruotas;
- pakeitimų istorija.

Atidaryti dokumento profilį galima iš registro, kuriame jis užregistruotas, iš aplanko, kuriame jis saugomas, arba iš pranešimo, su kuriuo jis siunčiamas adresatui.

#### Dokumentų paieška

Dokumentų paieška vykdoma kortelėje "Dokumentai". Sistemoje numatyta galimybė vykdyti supaprastintą arba išplėstą dokumentų paiešką.

#### Supaprastinta dokumentų paieška

Supaprastinta dokumentų paieška vykdoma nurodžius vieną kriterijų. Paieška vykdoma visuose dokumentų aplankuose kortelėje "Dokumentai".

Norėdami pradėti paiešką kortelėje "Dokumentai", lauke "Paieška" įrašykite visą reikšmę, pagal kurią ketinate ieškoti pranešimą, arba jos dalį, tada paspauskite:

- klaviatūroje klavišą "Enter" arba
- sistemoje mygtuką "leškoti".

Supaprastinta dokumentų paieška vykdoma nurodžius vieną kriterijų.

| يكر | 🕰 Nauj         | jas pranešimas   | 👍 Naujas dokumer    | ntas 👻 Išplėstinė pa                                                 | aieška                                    |                      |              |
|-----|----------------|------------------|---------------------|----------------------------------------------------------------------|-------------------------------------------|----------------------|--------------|
| 9   | © TEXT         | : mk-17          |                     |                                                                      |                                           |                      |              |
|     | $\frac{1}{24}$ | Registracijos nu | meris Gavimo data   | Dokumento antraštė                                                   | Sudarytojas                               | Rengėjai             | Rezoliucijos |
|     | ☆<br>          | MK-17            | 2017-09-08<br>09:34 | DĖL VYTAUTO<br>DIČIŪNO<br>KOMANDIRUOTĖS Į<br>KARLSHAMNĄ<br>(ŠVEDIJA) | Rietavo<br>savivaldybės<br>administracija | KRAJINAITĖ<br>IEVA   |              |
|     | ☆<br>@         | MK-17            | 2016-09-08<br>11:08 | Dėl komandiruotės                                                    | Rietavo<br>savivaldybės<br>administracija | Pavlovskij<br>Andrej |              |

Norėdami išvalyti paieškos lauką, paspauskite paieškos reikšmės šalinimo piktogramą.

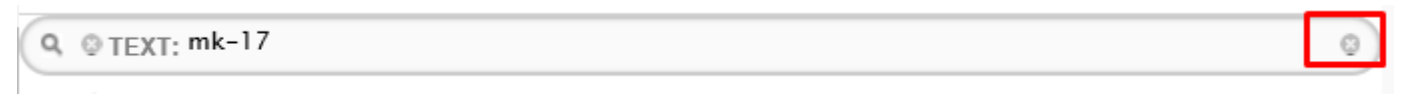

#### Išplėstinė dokumentų paieška

Išplėstinė paieška numato galimybę ieškoti dokumentų nurodžius kelis kriterijus. Paieška vykdoma visuose dokumentų aplankuose kortelėje "Dokumentai".

Norėdami pradėti išplėstinę dokumentų paiešką:

- 1. Atidarykite kortelę "Dokumentai".
- 2. Atidarykite išplėstinės paieškos sritį, paspaudę nuorodą "Išplėstinė paieška".

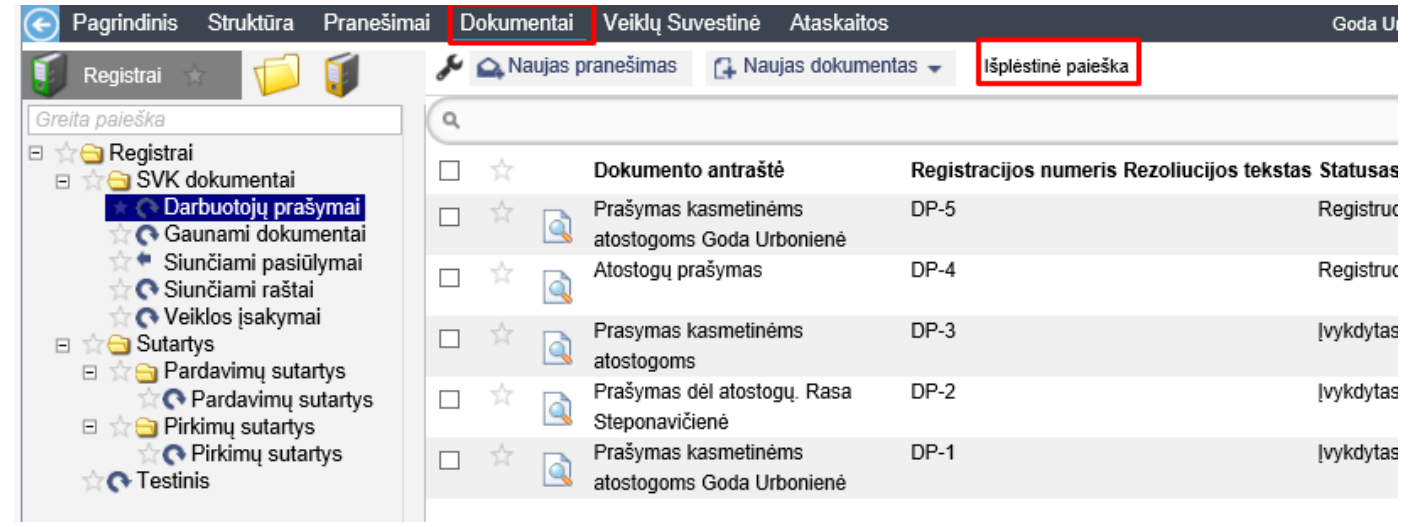

3. Paieškos laukuose nurodykite reikšmes, pagal kurias ieškosite dokumento.

| Pagrindinis Struktūra Pran  | eši |
|-----------------------------|-----|
| Filtro valdymas             |     |
| Viešas                      | 6   |
| Paieška +                   |     |
| Adresatai:                  | 6   |
| Autorius:                   |     |
| Dokumento statusas:<br>Visi | ٩   |
| Dokumento sudarymo data:    | _   |
| Elektroninis dokumentas:    | ١   |
| Išorinis registracijos nr.: | Ļ   |
| Pavadinimas:                | L   |
| Registracijos numeris:      | 4   |
| Siuntėjai:                  |     |
| leškoti                     | 4   |

- 4. Pradėkite paiešką, paspaudę:
  - klaviatūroje klavišą "Enter" arba
  - sistemoje mygtuką "leškoti".

#### Dokumento profilio sukūrimas sistemoje

Dokumentai sistemoje kuriami dokumentų valdymo modulyje.

#### Gauto dokumento sukūrimas

Gauto dokumento sukūrimas apima šiuos pagrindinius veiksmus:

- dokumento profilio sukūrimą;
- dokumento turinio įkėlimas.

#### Gauto dokumento profilio sukūrimas

1. Paspauskite mygtuką "Naujas dokumentas" ir pasirinkite "Naujas gautas dokumentas".

| 🔎 🕰 Naujas pranešimas | 📑 Naujas dokumentas 👻 | lšplėstinė paieška |
|-----------------------|-----------------------|--------------------|
| (                     | Gautas dokumentas     |                    |
| q                     | Rengiamas dokumentas  |                    |

Ekrane atsivers naujo dokumento profilio langas.

| Gautas dokumentas              | × |
|--------------------------------|---|
| 0                              | L |
|                                | ~ |
|                                |   |
|                                |   |
| Gautas dokumentas              |   |
|                                |   |
|                                | ~ |
| Dokumento antraštė:            | ٦ |
| Pridėti failą: Browse          |   |
| Naudotojas yra 🗌               |   |
| rengėjas:                      |   |
| Nuskenuoti dokumentą: Skenuoti |   |
| Gerai Atšaukti                 |   |

- 2. Naujo dokumento profilyje nurodykite pagrindinę informaciją apie dokumentą antraštę.
- 3. Pridėkite gauto dokumento failą.

esantis sąrašas, pvz. bylų sąrašas, katalogų sąrašas ir t.t., iš kurio dokumento profiliui galima pasirinkti tam tikrą įrašą.

4. Supildę informaciją spauskite "Atidaryti dokumento profilį"

| Gautas dokumentas                                  | ×      |
|----------------------------------------------------|--------|
|                                                    | ۹      |
|                                                    | ~      |
|                                                    |        |
|                                                    |        |
|                                                    |        |
|                                                    |        |
|                                                    |        |
|                                                    | $\sim$ |
| Dokumento antraštė: Prašymas                       |        |
| Pridėti failą: C:\Users\Goda\Desktop\testir Browse |        |
| Naudotojas yra 🗌                                   |        |
| rengėjas:                                          |        |
| Nuskenuoti dokumentą: Skenuoti                     |        |
| Siųsti Atidaryti dokumento prof                    | ilį    |

5. Atsidariusoje dokumento kortelėje reikia užpildyti reikiamus informacijos laukus:

| 📀 Pagrindinis St                   | ruktūra Prar     | nešimai [ | Ookumentai | Veiklų Suvestinė   | è Ataskaitos             |              |                    | Goda Urbonienė - Sis |
|------------------------------------|------------------|-----------|------------|--------------------|--------------------------|--------------|--------------------|----------------------|
| 🔛 🕰 Siųsti 🗸 🕻                     | 🖡 Nauja versija  | 🔂 Atsak   | ymas 🛛 🔣 R | egistruoti 🚺       | â 🔊 🖳 🛛 🕏                | 2-           | â 🚠                |                      |
| Dokumento antrašt                  | ė: Prašymas      |           |            | \$                 | Byla:                    |              |                    | Q                    |
| Aprašyma                           | s:               |           |            |                    | Katalogas:               |              |                    | 4                    |
|                                    |                  |           |            |                    | Iniciatyvinis            |              |                    | Q                    |
|                                    |                  |           |            | $\sim$             | dokumentas:              |              |                    |                      |
| Išorinis registracijo              | 15               |           |            |                    | Atsakymas:               |              |                    | <u></u>              |
| noonnio regionacija                | г.:              |           |            |                    | Dokumento tipas:         |              |                    | ~                    |
| Dokumento parengin                 | 2018-06-08       |           |            |                    | Registravimo data:       |              |                    |                      |
| data (išorin                       | ės               |           |            |                    |                          |              |                    |                      |
| organizacijos                      | s):              |           |            |                    |                          |              |                    |                      |
| ♠ Papildoma info                   | rmacija ——       |           |            |                    |                          |              |                    |                      |
| Faila                              | s: testinis.docx |           |            |                    | Gavimo data: 201         | 8-06-08 11:1 | 1:53               |                      |
| N                                  | r.: DOC-000002   | 243       |            |                    | Sukürė: God              | a Urbonienė  |                    |                      |
| Statusa                            | s: Gautas        |           |            | $\sim$             | Archyvuotas:             |              |                    |                      |
| ADOC dokumenta                     | s:               |           |            |                    |                          |              |                    |                      |
| Atsakymas pateikta                 | s: 🗆             |           |            |                    |                          |              |                    |                      |
| <ul> <li>Vidiniai dokum</li> </ul> | entai            |           |            |                    |                          |              |                    |                      |
| Dokumentas Versij                  | os Atributai     | Asmenys   | Pranešimai | Iniciatyviniai/ At | sakomieji dokumentai (0) | Registrai    | Pakeitimų istorija |                      |
|                                    |                  |           |            |                    |                          |              |                    |                      |
|                                    |                  |           |            |                    |                          |              |                    | Q Q                  |
|                                    | testinis         |           |            |                    |                          |              |                    |                      |

#### Gauto dokumento turinio versijos įkėlimas įkeliant failą

1. Sistemoje esančio gauto dokumento profilyje paspauskite mygtuką "Nauja versija".

| 📀 Pa   | Naujos do              | kumento versijos įk                                  | dimas Dokume | entai Veiklų S | uvestin  |
|--------|------------------------|------------------------------------------------------|--------------|----------------|----------|
|        | Siųsti 🗸               | 👍 Nauja versija                                      | 🔂 Atsakymas  | 🌄 Registruoti  | 6        |
| Doku   | mento antra<br>Aprašyn | Pridėti failą<br>> Nuskenuoti do<br>> Skenuoti su nu | kumentą      |                | _ ☆<br>^ |
| 1×     |                        |                                                      |              |                | ~        |
| Isorii | nis registrac          | ijos                                                 |              |                |          |

#### 2. Pasirinkite:

- Pridėti failą, kurio metu galima bus pasirinkti dokumentą iš kompiuteryje esančių dokumentų;
- Nuskenuoti dokumentą, kurio metu tiesiogiai nuskenuosite dokumentą.
- 3. Naują įkelta dokumento turinio versiją galima peržiūrėti gauto dokumento profilio skiltyje "Versijos".

| Dokumento antraštė:                  | Prašymas      |                      | \$              | Byla:                    |                              |
|--------------------------------------|---------------|----------------------|-----------------|--------------------------|------------------------------|
| Aprašymas:                           |               |                      |                 | Katalogas:               |                              |
|                                      |               |                      |                 | Iniciatyvinis            |                              |
|                                      |               |                      | $\sim$          | dokumentas:              |                              |
| 1 <sup>×</sup>                       |               |                      |                 | Atsakymas:               |                              |
| ISOFINIS REGISTRACIJOS               |               |                      |                 | Dokumento tipas:         |                              |
| III.i                                | 2010.05.00    |                      |                 | Registravimo data:       |                              |
| Dokumento parengimo                  | 2010-00-00    |                      |                 |                          |                              |
| organizacijos):                      |               |                      |                 |                          |                              |
| <ul> <li>Danildoma inforr</li> </ul> | nacija        |                      |                 |                          |                              |
|                                      | tootinio doov |                      |                 | Cautino datas 201        | 9.06.09.11-11-52             |
| Fallas:                              |               |                      |                 | Gavino data: 201         | 8-00-06 11.11.55             |
| Nr.:                                 | DOC-00000243  |                      |                 | Sukure: Goo              | la Urboniene                 |
| Statusas:                            | Gautas        |                      | $\sim$          | Koregavo: Goo            | la Urbonienė                 |
| ADOC dokumentas:                     |               |                      |                 | Koreguotas: 201          | 8-06-08 11:30                |
| Atsakymas pateiktas:                 |               |                      |                 | Archyvuotas:             |                              |
| Vidiniai dokumer                     | ntai          |                      |                 |                          |                              |
| Dokumentas Versijos                  | Atributai Asm | enys Pranešimai Inio | ciatyviniai/ At | sakomieji dokumentai (0) | Registrai Pakeitimų istorija |
| Versijos Suki                        | ĩré           | Data                 |                 | Veiksm                   | lai                          |
| 1 Goda                               | a Urbonienė   | 2018-06-0            | 8 11:14         | 9                        | 🌣 lõ, 🖌 🕈 📅                  |
| 2 God                                | a Urbonienė   | 2018-06-0            | 8 11:30         | 2                        | 🏶 🔍 🗕 🗗 🖷                    |

#### Vidinio/ siunčiamo dokumento profilio sukūrimas

Organizacijoje rengiami dokumentai gali būti sukurti tiek be šablono, tiek naudojant šabloną.

# Vidinio/ siunčiamo dokumento profilio sukūrimas be šablono Norėdami įkelti dokumentą į sistemą:

1. Paspauskite mygtuką "Naujas dokumentas" ir pasirinkite "Naujas rengiamas dokumentas". Dokumentar veikių suvestine Ataskaitos

| 🔑 🕰 Naujas prane | šimas 🔂 Naujas (  | dokumentas 🚽 Išplėstinė paieška |
|------------------|-------------------|---------------------------------|
| ٩                | Rengiama          | s dokumentas                    |
| 🗆 🚖 Dol          | cumento antraste  | Registracijos numeris Rezoliuci |
| A Dra            | čumos kosmotinómo | DD 5                            |

Ekrane atsivers langas dokumento antraštei ir failui nurodyti.

2. Atsivėrusio dokumento failo nurodymo lango lauke "Dokumento antraštė" įrašykite dokumento pavadinimą.

| 3. | Paspauskite dokumento failo įkėlimo į sistemą mygtuką. |  |
|----|--------------------------------------------------------|--|
|    |                                                        |  |

| Dokumento antraštė:   Pridėti failą:   Browse   Naudotojas yra   rengėjas:  | - |
|-----------------------------------------------------------------------------|---|
| Dokumento antraštė:<br>Pridėti failą:<br>Naudotojas yra<br>rengėjas:        | ۹ |
| Dokumento antraštė:<br>Pridėti failą: Browse<br>Naudotojas yra<br>rengėjas: | ^ |
| Pridėti failą: Browse Naudotojas yra rengėjas:                              | ~ |
|                                                                             |   |
| Nuskenuoti dokumentą: Skenuoti                                              |   |

# Ekrane atsivers langas

| Open                                              |                                                                                                    |                                                      |      |     | ? 🔀          |
|---------------------------------------------------|----------------------------------------------------------------------------------------------------|------------------------------------------------------|------|-----|--------------|
| Look jn:                                          | 🞯 Desktop                                                                                                    |                                                      | ~    | 000 |              |
| My Recent<br>Documents<br>Desktop<br>My Documents | My Document<br>My Computer<br>My Network P<br>Adobe Reade<br>Google Chron<br>FranView<br>IrfanView Thu<br>Microsoft Key<br>Microsoft Key<br>Microsoft Mou<br>OpenOffice.o | s<br>r 9<br>ne<br>umbnails<br>board<br>use<br>rg 3.3 |      |     |              |
|                                                   | <                                                                                                    |                                                      |      |     | >            |
| My Computer                                       | File <u>n</u> ame:                                                                                                    |                                                      |      | ~   | <u>O</u> pen |
|                                                   | Files of type:                                                                                                    | All Files                                            |      | ~   | Cancel       |
| My Network                                        |                                                                                                    | Open as read-on                                      | ly . |     |              |

4. Lange "Open" nurodykite failą dokumento, kurį norite įkelti į sistemą, ir tame pačiame lange paspauskite mygtuką "Open".

| Open                                              |                                                                                                    |                                                     |   |     |       | ? 🔀         |
|---------------------------------------------------|----------------------------------------------------------------------------------------------------|-----------------------------------------------------|---|-----|-------|-------------|
| Look jn:                                          | 📋 My Docume                                                                                                    | ents                                                | ~ | 0 🗊 | 📂 🛄 • |             |
| My Recent<br>Documents<br>Desktop<br>My Documents | CID<br>Dokai<br>Downloads<br>ERP<br>My Music<br>My Pictures<br>My Shapes<br>My Videos<br>OneNote Not<br>SQL Server N<br>SQL Server N<br>Testavimo fa<br>Visual Studio | ebooks<br>1anagement Studio<br>ilai<br>2005<br>2008 |   |     |       |             |
| My Computer                                       | File <u>n</u> ame:                                                                                                    | WP_000184.jpg                                       |   |     | *     | <u>Open</u> |
|                                                   | Files of <u>type</u> :                                                                                                    | All Files                                           |   |     | ~     | Cancel      |
| My Network                                        |                                                                                                    | Open as <u>r</u> ead-only                           |   |     |       |             |

Lauke "Pridėti failą" bus nurodytas naujo dokumento failo įkėlimo į sistemą kelias.

| Tema:                 |                                     |  |
|-----------------------|-------------------------------------|--|
| Pridėti failą:        | Pasirinkti failą Administr GAP.docx |  |
| Nuskanuoti dokumentą: | Skanuoti                            |  |

- 5. Dokumento failo nurodymo lange paspauskite mygtuką "Gerai". Nurodytas failas bus įkeltas į sistemą.
- 6. Paspauskite:
  - mygtuką "Siųsti", kad išsaugotumėte dokumentą ir išsiųstumėte jį adresatui, arba
  - mygtuką "Atidaryti dokumento profilį", kad išsaugotumėte dokumentą ir atidarytumėte jo profilį.

| Pridėti faila        | Pasirinkti faila Administr GAP. docx |  |
|----------------------|--------------------------------------|--|
|                      |                                      |  |
| Nuskanuoti dokumentą | Skanuoti                             |  |

7. Jei paspaustas mygtukas "Siųsti", atsivėrusiame pranešimo lange nurodykite duomenis, reikalingus dokumentui nukreipti (žr. "Dokumento nukreipimas veiklai"), tada paspauskite mygtuką "Saugoti", kad išsaugotumėte pranešimą kaip juodraštį, arba mygtuką "Siųsti", kad išsiųstumėte pranešimą su dokumentu.

| Siųsti         | 💾 Saugoti                    | Padidintos svarbos | Žemesnės svarbos | ٠ | 7 | Q 🔊 |  |  |
|----------------|------------------------------|--------------------|------------------|---|---|-----|--|--|
| Nu<br>Kar      | o: Goda Urbo                 | nienė              |                  |   |   |     |  |  |
| Tem<br>Dokumen | a: Prašymas<br>itai) Prašyma | as (testinis.docx) |                  |   |   |     |  |  |
|                |                              |                    |                  |   |   |     |  |  |

Sudarytojas: Rietavo savivaldybės administracija.

| testinis |  |  |
|----------|--|--|
|          |  |  |

Dokumentą galima peržiūrėti kortelėje "Dokumentai".

# Vidinio/ siunčiamo dokumento profilio sukūrimas, naudojant šabloną

Norėdami įkelti dokumentą į sistemą:

1. Paspauskite mygtuką "Naujas dokumentas" ir pasirinkite "Naujas rengiamas dokumentas".

| nai | Dokumentai   | Veiklų Suv | vestinė Ataskaitos |       |                     |    |
|-----|--------------|------------|--------------------|-------|---------------------|----|
|     | 🔑 🕰 Naujas p | ranešimas  | 强 Naujas dokumenta | as 👻  | lšplėstinė paieška  |    |
| 7   | 0            |            | Gautas dokumentas  |       |                     | _  |
|     | 4            |            | Rengiamas dokumer  | ntas  |                     |    |
|     |              | Dokumento  | antraštė           | Regis | tracijos numeris Re | zo |

Ekrane atsivers langas dokumento failui nurodyti.

 Atsivėrusiame dokumento failo parinkimo lange paspauskite dokumento šabloną (jei sistemoje daug šablonų, pasinaudoję paieškos lauku suraskite reikiamą šabloną, t.y. įrašykite tekstą, pagal kurį ieškosite šablono, ir paspauskite mygtuką "leškoti").

| engiamas  | okumentas                                                                                          | ×     |
|-----------|----------------------------------------------------------------------------------------------------|-------|
|           |                                                                                                    | ۹     |
|           | naybes aanimstracijos arektonaas primtą teises aktą kopiją isaavimas                               |       |
| 12.1.1 Le | mų išdavimas važiuoti Rietavo savivaldybės vietinės reikšmės viešaisiais keliais didžiagabaritėm   | nis 🔨 |
| 2.2.10 Li | icijų verstis mažmenine prekyba alkoholiniais gėrimais kurių tūrinė etilo alkoholio koncentracija  | a n   |
| 2.2.11 Li | icijų verstis mažmenine prekyba alumi, alaus mišiniais su nealkoholiniais gėrimais, natūralios fe  | rm    |
| 2.2.12 Li | icijų verstis mažmenine prekyba alkoholiniais gėrimais, kurių tūrinė etilo alkoholio koncentracija | a     |
| 2.2.13 Li | icijų verstis mažmenine prekyba alumi, alaus mišiniais su nealkoholiniais gėrimais, natūralios fe  | rm    |
| 2.2.14 Vi | kartinių licencijų verstis mažmenine prekyba natūralios fermentacijos alkoholiniais gėrimais, kur  | rių   |
| 2.2.15 Vi | kartinių licencijų verstis mažmenine prekyba alumi ir alaus mišiniais su nealkoholiniais gėrimais  | , k   |
| 2.2.16 Vi | kartinių licencijų verstis mažmenine prekyba alkoholiniais gėrimais parodose ir mugėse, rengiar    | m     |
| 2.2.17 Vi | kartinių licencijų verstis mažmenine prekyba natūralios fermentacijos alkoholiniais gerimais, kur  | rių   |
| 2.2.18 Vi | kartinių licencijų verstis mažmenine prekyba alumi, alaus mišiniais su nealkoholiniais gėrimais ir | r n 🎽 |
| Doku      | ento antraštė:                                                                                     |       |
|           | Pridėti faila: Browse                                                                              |       |
|           |                                                                                                    |       |
|           | audotojas yra 🗹                                                                                    |       |
|           | rengējas:                                                                                          |       |
| Nusken    | i dokumentą: Skenuoti                                                                              |       |
|           |                                                                                                    |       |
|           | Gerai Ats                                                                                          | aukti |

- 3. Pridėkite dokumento failą;
- 4. Naujo dokumento lange paspauskite mygtuką "Gerai". Nurodytas failas bus įkeltas į sistemą.
- 5. Paspauskite:
  - a. mygtuką "Siųsti", kad išsaugotumėte dokumentą ir išsiųstumėte jį adresatui, arba
  - b. mygtuką "Atidaryti dokumento profilį", kad išsaugotumėte dokumentą ir atidarytumėte jo profilį.

| Tema: įsakymas NR.1                                     |                        |
|---------------------------------------------------------|------------------------|
| Pridėti failą: Pasirinkti failą Nepasirinkt…joks failas |                        |
| Nuskanuoti dokumentą: Skanuoti                          |                        |
|                                                         | ( converse) ( converse |

6. Jei paspaustas mygtukas "Siųsti", atsivėrusiame pranešimo lange nurodykite duomenis, reikalingus dokumentui nukreipti (žr. «Dokumento nukreipimas veiklai"), tada paspauskite mygtuką "Saugoti", kad išsaugotumėte pranešimą kaip juodraštį, arba mygtuką "Siųsti", kad išsiųstumėte pranešimą su dokumentu.

Dokumentą galima peržiūrėti kortelėje "Dokumentai".

#### Dokumento nukreipimas veiklai

Dokumentas nukreipiamas veiklai pranešimu. Sistema palaiko šiuos veiklos tipus:

- dokumento rengimas;
- dokumento vizavimas (vidinis derinimas);
- dokumento derinimas (išorinis derinimas);
- dokumento patvirtinimas;
- dokumento pasirašymas;
- dokumento registracija;
- dokumento nukreipimas rezoliucijai;
- susipažinimas su dokumentu;
- dokumento vykdymas.

Naują pranešimą galima sukurti iš dokumento profilio arba dokumentų valdymo modulio.

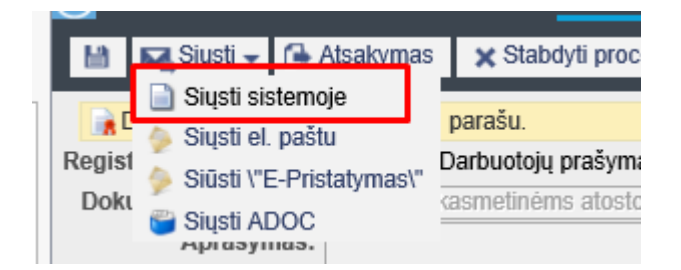

- 1. Atidarykite naujo pranešimo langą:
  - Norėdami atidaryti naujo pranešimo langą iš dokumento profilio, dokumento, kuris nukreipiamas veiklai, profilyje paspauskite mygtuką "Siųsti". Ekrane atsivers naujo pranešimo langas.

| C Pagrino | linis Strukti | ūra Pranešimai Dol       | kumentai Veiklų Suve             | stinė Ataskaitos |  |
|-----------|---------------|--------------------------|----------------------------------|------------------|--|
| Siųsti    | 💾 Saugoti     | ! Padidintos svarbos     | Žemesnės svarbos                 | 🔹 😨 🔕 🔹          |  |
| Nu        | o: Goda Urboi | nienė                    |                                  |                  |  |
| Kan       | n:            |                          |                                  |                  |  |
| Tem       | a: Prašymas k | asmetinėms atostogoms    | Goda Urboniené                   |                  |  |
| Dokumen   | tal_ Plasyma  | as kasmelinems aloslogoi | ns Goda Orboniene (GOL           | A ORBONIENE.pdi) |  |
| BZ        | U ARC 📰 🗃     | ≡ ≣ !≣ !≡ x, x'          | A +TML                           |                  |  |
| Sudary    | rtojas: Rieta | vo savivaldybės admir    | <b>iistracija.</b> Rengėjas: Url | bonienė Goda.    |  |

- Kaip atidaryti naujo pranešimo langą iš dokumentų valdymo modulio, aprašyta skyriuje "Paprasto pranešimo siuntimas / dokumento nukreipimas susipažinti".
- 2. Nurodykite adresatus ir veiklą, kuriai nukreipiamas dokumentas:
- 3. Atsivėrusio naujo pranešimo lango lauke "Kam" nurodykite adresatą.
- 4. Atsivėrusioje adresatų knygoje pasirinkite adresatą (-us) ir veiklos, kuriai nukreipiamas dokumentas, tipą. Norėdami tai padaryti, paspauskite atitinkamą piktogramą

alia kontakto:

- dokumento parengimas;
- dokumento vizavimas;
- dokumento derinimas;
- dokumento tvirtinimas;
- dokumento pasirašymas;
- dokumento registravimas;
- rezoliucijos peržiūra dokumentui;
- Susipažinimas su dokumentu;
- dokumento pavedimo vykdymas.

Pranešimui nurodytų adresatų sąrašą galima peržiūrėti kontaktų sąrašo dešinėje.

| (+ Q                                      | 🔗 Rengimas            |                  |                  |
|-------------------------------------------|-----------------------|------------------|------------------|
| Kazys Kazytis                             | Gavėjas               | Terminas         | Kontroliuojantis |
|                                           | Kęstutis Andrijauskas | 2011.12.23 10:54 |                  |
| Kęstutis Andrijauskas                     |                       |                  |                  |
| Kontaktai                                 |                       |                  |                  |
| 2 Laura Kasinskiené                       |                       |                  |                  |
| ●<br>● <b>● ● ● ● ● ● ●</b> ●             |                       |                  |                  |
| Linja Brujeva                             |                       |                  |                  |
| Lilija Bruejva                            |                       |                  |                  |
| ở 🗞 🛃 🗞 Ў û 📏 🗐 🗞<br>Martynas Jokūbauskas |                       |                  |                  |
|                                           |                       |                  |                  |
|                                           |                       |                  |                  |
| Naudotojai                                |                       |                  |                  |
|                                           |                       |                  | Gerai            |

Norėdami pašalinti kontaktą iš pranešimo adresatų, paspauskite piktogramą.

 Nurodžius pranešimo gavėją, galima nurodyti, ar jis yra veiklos, kuriai nukreipiamas dokumentas, vykdymą kontroliuojantis asmuo. Norėdami tai padaryti, pažymėkite kontroliuojančio asmens žymimąjį langelį.

| 🗬 Rengimas            |                  |                  | P 🗱 |
|-----------------------|------------------|------------------|-----|
| Gavėjas               | Terminas         | Kontroliuojantis |     |
| Kęstutis Andrijauskas | 2011.12.23 10:54 |                  | *   |

Reikėtų paminėti, kad kontroliuojantis asmuo yra informuojamas apie veiklos vykdymą, t.y. gauna pranešimų, kai veiklos vykdytojui siunčiamas pranešimas, kai veiklos vykdytojas pateikia atsakymą apie įvykdymą arba kai atsisako vykdyti veiklą.

- Kontaktų lange taip pat nurodykite galutinį terminą, iki kurio gavėjas turi įvykdyti veiklą, kuriai siunčiamas dokumentas. Galutinis terminas nurodomas lauke "Terminas", pasirenkant datą kalendoriuje.
- Paspauskite mygtuką "Gerai", kad sugrįžtumėte į pranešimo langą su nurodytais adresatais.

5. Dokumento veiklos gali būti lygiagrečios arba nuoseklios. Pagal nutylėjimą, visuomet veikloms nustatomas nuoseklus siuntimas. Norėdami veiklas siųsti lygiagrečiai, pažymėkite veiklos siuntimo langelį.

| 🔗 Rengimas         |                  |                  | 9 |
|--------------------|------------------|------------------|---|
| Gavėjas            | Terminas         | Kontroliuojantis |   |
| Aida Čipkuvienė    | 2011.12.23 15:24 |                  | * |
| Aidas Kavaliauskas | 2011.12.23 15:24 |                  | * |

- procesas visiems veiklos gavėjams bus siunčiamas nuosekliai t.y pirmas pranešimą gauna vykdytojas, nurodytas veiklos vykdytojų sąrašo viršuje. Vykdytojui pateikus atsakymą, veiklą gaus antrasis vykdytojas nurodytas sąraše ir t.t

- procesas visiems veiklos gavėjams bus siunčiamas lygiagrečiai t.y visiems vykdytojams, nurodytiems sąraše, veiklos išsiunčiamos vienu metu. Vieno vykdytojo priimtas sprendimas, kito vykdytojo sprendimo neįtakoja.

6. Įrašykite pranešimo tekstą. Jei reikia, naudokite teksto rengyklės MS Office įrankių juostą.

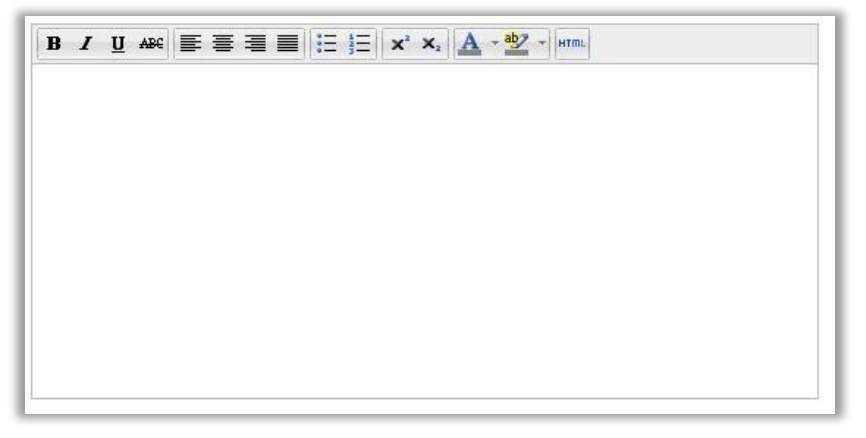

7. Jei reikia, nurodykite pranešimo prioritetą, paspaudę atitinkamą mygtuką "Padidintos svarbos" arba "Žemesnės svarbos".

| Siųsti | 💾 Saugoti | ! Padidintos svarbos | Žemesnės svarbos | P | ĺQ, | - |
|--------|-----------|----------------------|------------------|---|-----|---|

- 8. Išsiųskite pranešimą su nukreipiamu veiklai dokumentu, paspaudę mygtuką "Siųsti". išsiųstą pranešimą galima peržiūrėti aplanke "Išsiųsti". Jei pranešime buvo nurodytos kelios veiklos, kurioms nukreipiamas dokumentas:
  - Pirma siunčiamas pranešimas apie susipažinimą, jei dokumentui buvo nurodytas veiklos tipas "Susipažinimas".
  - Tada siunčiamas pranešimas apie nukreipimą veiklai, kuri buvo nurodyta veiklos su dokumentu sąrašo viršuje. Jei nurodyti keli tos pačios veiklos vykdytojai, kuris dalyvis gaus pirmas veiklą priklauso nuo pranešimo siuntimo būdų (lygiagretus arba nuoseklus siuntimo būdas):
    - Nuoseklus siuntimo būdas pirmas pranešimą gauna vykdytojas, nurodytas veiklos vykdytojų sąrašo viršuje. Po to (pirmam vykdytojui atsakius, kad veikla, kuriai

dokumentas buvo nukreiptas, yra įvykdyta) siunčiamas pranešimas antram vykdytojui ir t.t. ii. Lygiagretus siuntimo būdas – visi vykdytojai pranešimus gauna vienu metu. Vieno vykdytojo priimamas sprendimas, kito vykdytojo sprendimo neįtakoja.

#### Dokumento nukreipimas rengti

Norėdami nukreipti dokumentą rengti, atlikite veiksmus, aprašytus skyriuje "Dokumento nukreipimas veiklai", nurodydami dokumento parengimą kaip veiklos tipą.

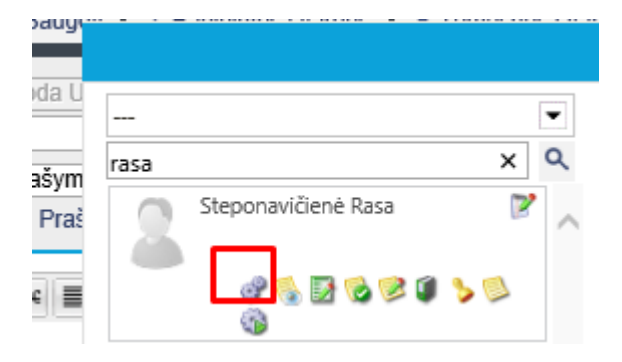

Nukreipus dokumentą rengti, išsiustame pranešime ir dokumento profilio dalyvių stulpelyje nurodomas veiklos tipas, dalyviai ir paskirtas įvykdymo terminas.

#### Dokumento nukreipimas vizuoti (vidinis derinimas)

Norėdami nukreipti dokumentą vizuoti, atlikite veiksmus, aprašytus skyriuje "Dokumento nukreipimas veiklai", nurodydami dokumento vizavimą kaip veiklos tipą.

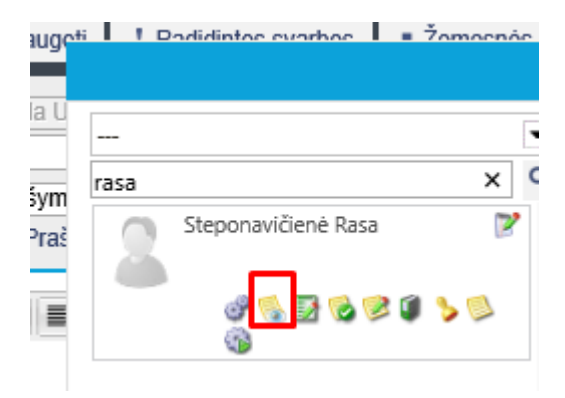

Nukreipus dokumentą vizuoti, išsiustame pranešime ir dokumento profilio dalyvių stulpelyje nurodomas veiklos tipas, dalyviai ir paskirtas įvykdymo terminas.

#### Dokumento nukreipimas išoriniam derinimui

Norėdami nukreipti dokumentą derinti, atlikite veiksmus, aprašytus skyriuje "Dokumento nukreipimas veiklai", nurodydami dokumento derinimą kaip veiklos tipą.

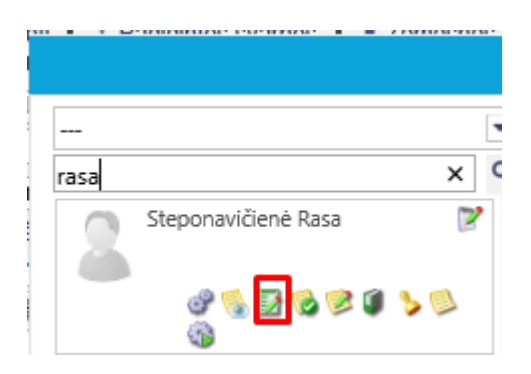

Nukreipus dokumentą derinti, išsiustame pranešime ir dokumento profilio dalyvių stulpelyje nurodomas veiklos tipas, dalyviai ir paskirtas įvykdymo terminas.

#### Dokumento nukreipimas tvirtinti

Norėdami nukreipti dokumentą tvirtinti, atlikite veiksmus, aprašytus skyriuje "Dokumento nukreipimas veiklai", nurodydami dokumento tvirtinimą kaip veiklos tipą.

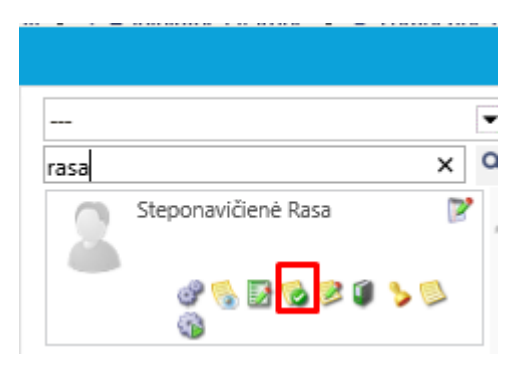

Nukreipus dokumentą tvirtinti, išsiustame pranešime ir dokumento profilio dalyvių stulpelyje nurodomas veiklos tipas, dalyviai ir paskirtas įvykdymo terminas.

#### Dokumento nukreipimas pasirašyti

Norėdami nukreipti dokumentą pasirašyti, atlikite veiksmus, aprašytus skyriuje "Dokumento nukreipimas veiklai", nurodydami dokumento pasirašymą kaip veiklos tipą.

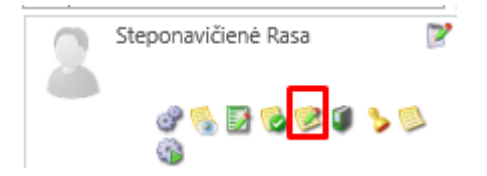

Nukreipus dokumentą pasirašyti, išsiustame pranešime ir dokumento profilio dalyvių stulpelyje nurodomas veiklos tipas, dalyviai ir paskirtas įvykdymo terminas.

#### Dokumento nukreipimas registracijai

Norėdami nukreipti dokumentą registracijai, atlikite veiksmus, aprašytus skyriuje "Dokumento nukreipimas veiklai", nurodydami dokumento registravimą kaip veiklos tipą.

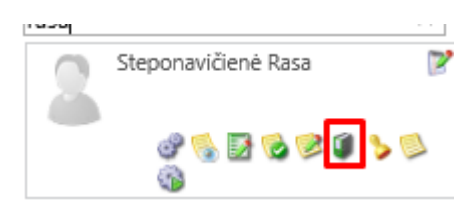

Nukreipus dokumentą registracijai, išsiustame pranešime ir dokumento profilio dalyvių stulpelyje nurodomas veiklos tipas, dalyviai ir paskirtas įvykdymo terminas.

#### Dokumento nukreipimas rezoliucijai

Norėdami nukreipti dokumentą rezoliucijai, atlikite veiksmus, aprašytus skyriuje "Dokumento nukreipimas veiklai", nurodydami dokumento rezoliuciją kaip veiklos tipą.

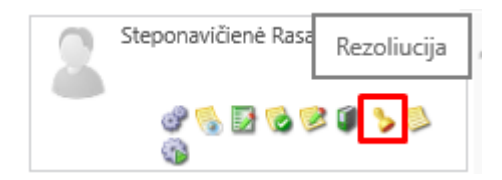

Nukreipus dokumentą rezoliucijai, išsiustame pranešime ir dokumento profilio dalyvių stulpelyje nurodomas veiklos tipas, dalyviai ir paskirtas įvykdymo terminas.

#### Dokumento nukreipimas susipažinimui

Norėdami nukreipti dokumentą susipažinimui, atlikite veiksmus, aprašytus skyriuje "Dokumento nukreipimas veiklai", nurodydami dokumento susipažinimą kaip veiklos tipą.

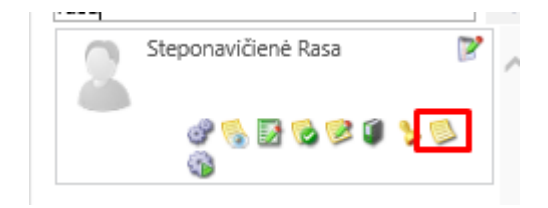

Nukreipus dokumentą susipažinimui, išsiustame pranešime ir dokumento profilio dalyvių stulpelyje nurodomas veiklos tipas, dalyviai ir paskirtas įvykdymo terminas.

#### Dokumento nukreipimas vykdyti

Norėdami nukreipti dokumentą vykdyti, atlikite veiksmus, aprašytus skyriuje "Dokumento nukreipimas veiklai", nurodydami dokumento vykdymą kaip veiklos tipą.

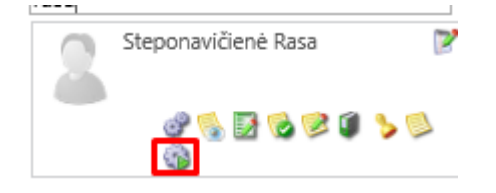

Nukreipus dokumentą vykdyti, išsiustame pranešime ir dokumento profilio dalyvių stulpelyje nurodomas veiklos tipas, dalyviai ir paskirtas įvykdymo terminas.

# Paprasto pranešimo siuntimas / dokumento nukreipimas susipažinti

Norėdami išsiųsti paprastą pranešimą arba nukreipti dokumentą susipažinti, t.y. išsiųsti informacinį pranešimą, nenukreipiant veiklai:

1. Paspauskite mygtuką "Naujas pranešimas".

|                 | 1         |                |        |        | ,                    | , ··· ·      |
|-----------------|-----------|----------------|--------|--------|----------------------|--------------|
| Pagrindinis     | Struktūra | Pranešimai     | Dokun  | nentai | Veiklų Suvestinė     | Ataskaitos   |
| 🕰 Naujas praneš | šimas 🔂 I | Naujas dokumei | ntas 👻 | Atstat | yti pagal nutylėjimą | 👍 Pridéti va |
| 🔍 Nauii (0)     |           |                |        |        |                      |              |
| Duomenų nėra    |           |                |        |        |                      |              |
|                 |           |                |        |        |                      |              |
|                 |           |                |        |        |                      |              |

Ekrane atsivers naujo pranešimo langas.

| Pagrindinis Naujienos Struktūra DVS Ataskaitos Pagalba |                   |  | Akvile Žitkutė - Demo Test 🔅 |
|--------------------------------------------------------|-------------------|--|------------------------------|
|                                                        |                   |  |                              |
| Salate Salate - Padidintos Svarbos + Zemetines Svarbos | - Produ dokumenta |  |                              |
| Nuo: Akvile Žitkutė                                    |                   |  |                              |
| Tema:                                                  |                   |  |                              |
|                                                        |                   |  |                              |
|                                                        |                   |  |                              |
|                                                        |                   |  |                              |
|                                                        |                   |  |                              |
|                                                        |                   |  |                              |
|                                                        |                   |  |                              |
|                                                        |                   |  |                              |
|                                                        |                   |  |                              |
|                                                        |                   |  |                              |
|                                                        |                   |  |                              |
|                                                        |                   |  |                              |
|                                                        |                   |  |                              |
|                                                        |                   |  |                              |
|                                                        |                   |  |                              |
|                                                        |                   |  |                              |
|                                                        |                   |  |                              |
|                                                        |                   |  |                              |
|                                                        |                   |  |                              |
|                                                        |                   |  |                              |
| amea                                                   |                   |  |                              |

- Atsivėrusio naujo pranešimo lango lauke "Kam" nurodykite adresatą. Norėdami pasirinkti adresatus iš adresatų knygos, paspauskite piktogramą
  - a. Atsivėrusioje adresatų knygoje pasirinkite adresatą (-us), paspaudę piktogramą 🖾 šalia kontakto.
  - b. Pranešimui nurodytų adresatų sąrašą galima peržiūrėti kontaktų sąrašo dešinėje.
     Norėdami pašalinti kontaktą iš pranešimo adresatų, paspauskite piktogramą

|                | •   | Informacija         |                      |      |                | 흣 🗯 |  |
|----------------|-----|---------------------|----------------------|------|----------------|-----|--|
| tis            | Q.  | Gavėjas             | Terminas Dalyvio tip | as   | Turi originalą |     |  |
| I yiunas kytis | × ^ | Steponavičienė Rasa | Dah                  | yvis |                | *   |  |
| <u> </u>       |     | Rytis Tylūnas       | Dah                  | yvis |                | *   |  |
|                |     |                     |                      |      |                |     |  |
|                |     |                     |                      |      |                |     |  |
|                |     |                     |                      |      |                |     |  |
|                |     |                     |                      |      |                |     |  |
|                |     |                     |                      |      |                |     |  |
|                |     |                     |                      |      |                |     |  |
|                |     |                     |                      |      |                |     |  |
|                |     |                     |                      |      |                |     |  |
|                |     |                     |                      |      |                |     |  |
|                |     |                     |                      |      |                |     |  |
|                |     |                     |                      |      |                |     |  |
|                |     |                     |                      |      |                |     |  |
|                |     |                     |                      |      |                |     |  |
|                |     |                     |                      |      |                |     |  |
|                |     |                     |                      |      |                |     |  |

- c. Paspauskite mygtuką "Gerai", kad sugrįžtumėte į pranešimo langą su nurodytais adresatais.
- 3. Pranešimo lango lauke "Tema" nurodykite pranešimo temą.
- 4. Įrašykite pranešimo tekstą. Jei reikia, naudokite teksto rengyklės MS Office įrankių juostą.

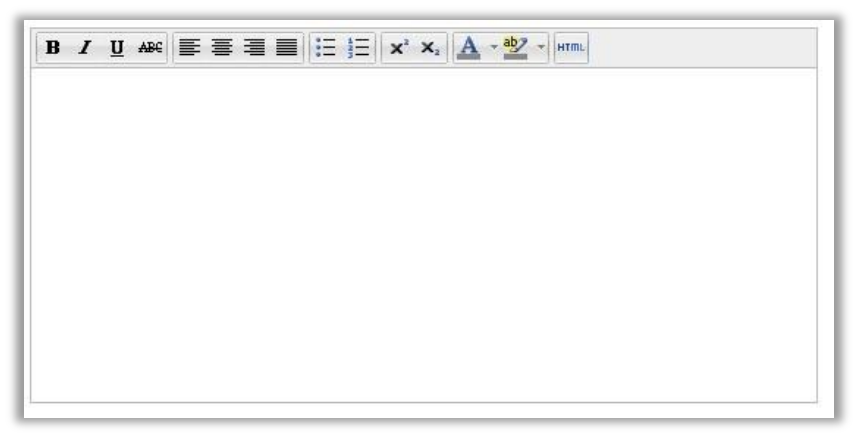

5. Jei reikia, nurodykite pranešimo prioritetą, paspaudę atitinkamą mygtuką "Padidintos svarbos" arba "Žemesnės svarbos".

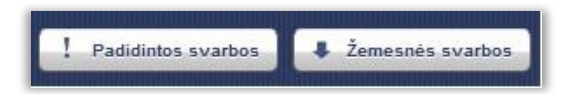

- 6. Jei reikia, nurodykite dokumentą, siunčiamą kartu su pranešimu. Norėdami tai padaryti, paspauskite mygtuką "Pridėti dokumentą" ir atsivėrusiame dokumento nurodymo lange nurodykite persiunčiamą dokumentą kortelėje "Naujas dokumentas" įkelkite naujo dokumento failą arba kortelėje "Saugykla" pasirinkite sistemoje esantį dokumentą.
- 7. Išsiųskite pranešimą, paspaudę mygtuką "Siųsti" to paties pranešimo lange. Išsiųstą pranešimą galima peržiūrėti aplanke "Išsiųsti".

# Dokumento įkėlimas į sistemą skenuojant<sup>1</sup>

Skenuojant į sistemą galima įkelti:

- naują dokumentą;
- naują dokumento versiją;
- naują vidinį dokumentą, t.y. priedą arba kita pridedamą dokumentą.

#### Naujo dokumento įkėlimas į sistemą skenuojant

Norėdami įkelti į sistemą skenuotą dokumentą, kad sukurtumėte naują dokumentą sistemoje:

- 1. Atidarykite naujo dokumento profilį (žr. skyrių "Dokumento sukūrimas sistemoje").
- 2. Atsivėrusiame dokumento failo įkėlimo lange paspauskite mygtuką "Skenuoti".

| Rengiamas dokumentas           | ×      |
|--------------------------------|--------|
|                                | ۹      |
|                                | $\sim$ |
|                                |        |
|                                |        |
|                                |        |
|                                |        |
| Rengiamas dokumentas           |        |
| Dokumento antraštė:            |        |
| Pridėti failą: Browse          |        |
| Naudotojas yra                 |        |
| Nuskenuoti dokumentą: Skenuoti |        |
| Gerai Atšau                    | ıkti   |
|                                | 11/1   |

<sup>1</sup> Taikoma su standartiniais skeneriais, kurie nėra multifunkciniai.

3. Skenerio lange pradėkite skenavimo procesą paspaudę mygtuką "Skenuoti".

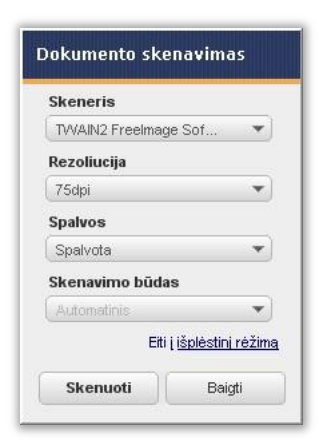

- 4. Skenavimui pasibaigus, dokumento nurodymo lango lauke "Dokumento antraštė" įrašykite dokumento pavadinimą.
- 6. Dokumento nurodymo lange paspauskite mygtuką "Gerai". Nurodytas failas bus įkeltas į sistemą.
- 7. Paspauskite:
  - a. mygtuką "Siųsti", kad išsaugotumėte dokumentą ir išsiųstumėte jį adresatui, arba
  - mygtuką "Atidaryti dokumento profilį", kad išsaugotumėte dokumentą ir atidarytumėte jo profilį.

| laujan diskumentan Sa                   | gykia                                   |  |
|-----------------------------------------|-----------------------------------------|--|
|                                         |                                         |  |
|                                         |                                         |  |
|                                         |                                         |  |
|                                         |                                         |  |
| T COUVERS                               | Pasirinkti faila Nepasirinktjoks failas |  |
| Pridéti falla:                          |                                         |  |
| Pridéti failą:<br>Nuskanuoti dokumentą: | Skanuoti                                |  |

 Jei paspaustas mygtukas "Siųsti", atsivėrusiame pranešimo lange nurodykite duomenis, reikalingus dokumentui nukreipti (žr. "Dokumento nukreipimas veiklai"), tada paspauskite mygtuką "Saugoti", kad išsaugotumėte pranešimą kaip juodraštį, arba mygtuką "Siųsti", kad išsiųstumėte pranešimą su dokumentu.

Dokumentą galima peržiūrėti kortelėje "Dokumentai".

#### Naujos dokumento versijos įkėlimas į sistemą skenuojant

Norėdami įkelti į sistemą skenuotą dokumentą, kad sukurtumėte naują dokumento versiją sistemoje:

- 1. Atidarykite esamo dokumento, pridedamo prie pagrindinio dokumento, profilį (žr. skyrių "Pranešimų peržiūra").
- 2. Paspauskite mygtuką "Nauja dokumento versija".

| Pagrindinis Naujienos Struktūra <u>DVS</u> Ataska | atos Pagalba                                                                                                    | Aksie Žekute - Demo Test 🏘 |
|---------------------------------------------------|----------------------------------------------------------------------------------------------------|----------------------------|
| 🔠 Saugoli 🔍 Siyeli 👻 📑 Hauja dokumento versija    | 🗭 Predisk kannenter, 🌈 Kopijanti 🌋 Bergistraus 🔒 Ultrakins 🖡 Alkinipeli dashammeter, 😭 Palakini dashammeter                                                          |                            |
| ♠ Pagrindinê informacija                          |                                                                                                    |                            |
| Tema: įsakymas NR.1                               |                                                                                                    |                            |
| Aprašymas:                                        |                                                                                                    |                            |
| ♥ Papildoma informacija                           |                                                                                                    |                            |
|                                                   |                                                                                                    |                            |
| Designmentary Vareline Atributal Asmanus Dranad   | imaj Benjetraj Dakatimu jetorija                                                                                                    |                            |
| Contraction Contraction Contraction of Figure     |                                                                                                    | Komentarai (0)             |
|                                                   |                                                                                                    | Q Q Komentary néra         |
|                                                   |                                                                                                    | @ D                        |
|                                                   |                                                                                                    | /                          |
|                                                   | Operacijų teisės                                                                                                    | 0                          |
|                                                   | Operaciją teisės yra sukonfigūruotas apsaugos modulis, skirtas riboti naudotojo galimus veiksmus<br>sistemoje. Siekiant kontroliuoti vartotojo atliekamas funkcijas: | <u> </u>                   |
|                                                   | Prisijungti prie modulio «Naudotojų rolės»                                                                                                    |                            |
|                                                   | Pasimikite rolę, kuriai nonte priskirti arpašalinti operacijos teisę.     Atidarvkite skilti «Operaciju teisės».                                                     |                            |
|                                                   | H Septi 2 Aman                                                                                                    |                            |
|                                                   | Ministry Peodelina Internet-Administration                                                                                                    |                            |
|                                                   | Aardenia Estamontoria                                                                                                    |                            |
|                                                   | <ul> <li>Spauskite mygtuk «Prideti». Atidarytame modaliniame lange pasirinkite «Dokumentai» taikymo sritj ir<br/>Ookumenta veelttaas sritius pasadinima.</li> </ul>  |                            |
|                                                   | H Sarget @ Atraujet                                                                                                    |                            |
|                                                   | Intomacija Naudotojal Paveldinos Roles SCRUD teses Coperaciju teses                                                                                                  |                            |
|                                                   | 🔟 Versio sridų grupė - ' 'V' Versio srito ' V' Paudinimas - 'V' Laiddama V                                                                                           |                            |
|                                                   |                                                                                                    |                            |
|                                                   | • Pateikiamas specifinių funkcijų sąrašas.                                                                                                    |                            |
|                                                   | <ul> <li>vazymesne angegi ze noredami aszyvuoti vensmą arba nutymekite langelį Z, noredami išjungti<br/>galimybę atlikti veiksmą.</li> </ul>                         |                            |

Ekrane atsivers naujo dokumento įtraukimo langas.

3. Atsivėrusiame dokumento įtraukimo lange paspauskite mygtuką "Skanuoti".

| Pridėti dokumentą                       |                                                  | ×     |
|-----------------------------------------|--------------------------------------------------|-------|
| Pridėti failą:<br>Nuskanuoti dokumentą: | Pasirinkti failą Nepasirinktjoks failas Skanuoti |       |
|                                         |                                                  | Gerai |

- 4. Skenerio lange pradėkite skenavimo procesą.
- 5. Skenavimui pasibaigus, tame pačiame skenerio lange paspauskite mygtuką "Saugoti".
- 6. Įkėlę į sistemą skenuoto dokumento failą, dokumento nurodymo lange paspauskite mygtuką "Gerai".

Nurodžius reikalingus duomenis, prie pagrindinio dokumento pridedamas papildomas dokumentas.

#### Naujo pridedamo dokumento įkėlimas į sistemą skenuojant

Norėdami įkelti į sistemą skenuotą dokumentą, kad sukurtumėte naują dokumentą, pridedamą prie pagrindinio:

- 1. Atidarykite esamo dokumento profilį (žr. skyrių "Pranešimų peržiūra").
- 2. Atidarykite vidinių dokumentų kortelę.
- 3. Paspauskite mygtuką "Pridėti dokumentą".

| Pagrindinis Naujienos Struktūra DVS Ataskaitos         | Pagalba                                                                                                | Akvile Žikutė - Demo Test 🎄     |
|--------------------------------------------------------|----------------------------------------------------------------------------------------------------|---------------------------------|
| M Saugoti 🔽 Siysti 💌 🔂 Nauja dokumento versija 🚳       | Pridé konnetazy 🖉 Regipus 🖉 Regipus 🏳 Uzakel 🖡 Atkisigti dalamenta 🖨 Palatist dalamenta                |                                 |
| * Pagrindinė informacija                               |                                                                                                    |                                 |
| Tema: įsakymas NR.1<br>Aprašymas:                      |                                                                                                    |                                 |
| ♥ Papildoma informacija                                |                                                                                                    |                                 |
| Vidiniai dokumentai Prideti kataloga Prideti dokumenta |                                                                                                    |                                 |
| 💋 Pagrindinis dokumentas                               |                                                                                                    |                                 |
| umentas Versijos Atributai Asmenys Pranešimai          | Registral Paketimų istorija                                                                            |                                 |
|                                                        |                                                                                                    | Komentara (0)<br>Komentaru néra |
|                                                        |                                                                                                    | • •                             |
|                                                        | Operacijų teisės<br>Operacijų teisės<br>sidemoje. Siekant kontrolueti vartetojo atliekamasfinalicijas: | <i>•</i>                        |

Ekrane atsivers naujo dokumento įtraukimo langas.

4. Atsivėrusiame dokumento įtraukimo lange paspauskite mygtuką "Skanuoti".

| Pridéti dokumenta                 |                                                                                          | ×              |
|-----------------------------------|------------------------------------------------------------------------------------------|----------------|
| Pridėti fai<br>Nuskanuoti dokumen | lą: <mark>Pasirinkti failą</mark> ) Nepasirinkt…joks failas<br>tą: <mark>Skanuoti</mark> |                |
|                                   |                                                                                          | Gerai Atšaukti |

- 5. Skenerio lange pradėkite skenavimo procesą.
- 6. Skenavimui pasibaigus, tame pačiame skenerio lange paspauskite mygtuką "Сохранить в ЭСД".
- 7. Įkėlę į sistemą skenuoto dokumento failą, dokumento nurodymo lange paspauskite mygtuką "Gerai".

Nurodžius reikalingus duomenis, prie pagrindinio dokumento pridedamas papildomas dokumentas.

# Preliminari dokumento peržiūra pranešime

Norėdami preliminariai peržiūrėti pridedamą dokumentą, atidarykite gautą pranešimą. Pranešimo lange galima preliminariai peržiūrėti pridedamą dokumentą.

| Mary Companying and                                           |                                        | - 7 - 1                                                                                                    |
|---------------------------------------------------------------|----------------------------------------|----------------------------------------------------------------------------------------------------|
| <ul> <li>C Stv-vsaf/VSAF_RC_IVPK_QA/DMSPortal.Web/</li> </ul> | u/MzsxOz11/Messages/View?messageNr=386 | ¢ 🔦                                                                                                    |
| Pagrindinis Naujienos Struktūra DVS Ataskaitos Pa             |                                        | Annia Žitouté - Demo Test 💠                                                                                                    |
| Atsalysi 👰 Alidarysi dokumento profisi 🐼 Prideli komentarą    | 🕱 Registrati. Q. Persipti. 🛃 Colegani. |                                                                                                    |
| Parengti naudotojo vadovą                                     |                                        |                                                                                                    |
| Nuo: Normantas Matuliavičius                                  |                                        |                                                                                                    |
| Kam: 🥜 Akotle Žibute                                          |                                        |                                                                                                    |
| Atlikimo terminas: 2011.12.23 10:19:00                        |                                        |                                                                                                    |
| Dokumentai: 📄 Atsakymas į skundą (Administratoriaus va        | dovas - GAP_vertimas.docx)             |                                                                                                    |
| Parengi naudotojn vadova,                                     |                                        | Image: Specific system     Specific system       Image: Specific system     Specific system       Image: Specific system     Specific system |

# Dokumento peržiūra ir taisymas pradiniu formatu

Dokumentą galima peržiūrėti ir pataisyti dokumento profilyje:

- 1. Atidarykite dokumento profilį, kaip nurodyta skyriuje "Dokumento profilio peržiūra".
- 2. Dokumento profilyje paspauskite mygtuką "Atsiųsti dokumentą".

| Pagrindinis Naujienos Struktūra Auskaitos Pagalba Auskaitos Pagalba                                                                                                    |
|----------------------------------------------------------------------------------------------------|
| 🔛 Sugoti 🖳 Sigeti 🗸 🕼 Haqia dokumento versija 🔒 Atsakomaeis dokumentas 🔹 🗸 Pegistruoti 🐲 Pridėti komentara 🔒 🕢 💌 😩                                                                                                    |
| Pagrindinè informacija     Tena: Prasymas     Apraisymas:                                                                                                    |
| Papildoma informacija                                                                                                    |
| <ul> <li>Violiniai uokamentai</li> <li>Versijos Atributai Asmenys Pranešimai Registrai Paketimų istorija</li> </ul>                                                                                                    |
| Image: Second second second |
| Ottatalas attatistis samu, kodar atta fittalis samusi vedar, pavetis dällisi timisridilanis)       Image: Control of the samu samu samu samu samu samu samu samu                                                                                                    |
| (žunanyr - takšauski paku)<br>Orsťkniau akradni utovejanih unave velu, poveži diškovinai ručenie, domovy prilajudalyni)                                                                                                    |
| Alytaus miesto savivaldybės administracijai                                                                                                    |
| PRASYMAS<br>Išduoti (pratęsti) leidimų prekriauti bei teikti paslaugas miesto<br>Viešosiose vietose                                                                                                    |
|                                                                                                    |
|                                                                                                    |
|                                                                                                    |
|                                                                                                    |
|                                                                                                    |

Ekrane atsivers dokumento failas.

- 3. Atlikite reikiamus pataisymus, išsaugokite juos faile ir uždarykite failą su išsaugotais pakeitimais, kad grįžtumėte į dokumento profilį.
- 4. Dokumento profilyje, sistemos pranešime apie failo turinio pakeitimą paspauskite mygtuką "Gerai", kad įkeltumėte į sistemą naują dokumento versiją su pataisytu dokumento turiniu.

Prie dokumento bus pridėta išsaugota dokumento redakciją.

#### **Dokumento komentavimas**

Komentuoti dokumentą galima pranešime arba dokumento profilyje. Galima palikti ir peržiūrėti / išklausyti komentarus:

- teksto formatu;
- garso formatu;
- grafikos formatu.

Dirbant su dokumentu, pravartu būtų jį "Užrakinti", tam kad tuo pačiu metu su tuo pačiu dokumentu negalėtų dirbti kitas vartotojas.

Norėdami užrakinti dokumentą:

1. Dokumento profilio lange spauskite mygtuką "Užrakinti".

| 🔛 🖳 Siųsti 🗸       | 👍 Nauja versija    | Atsakymas | 🔜 Registruoti | ģ      |   | •    | ы,      | Ø      | 7      | 2-      |
|--------------------|--------------------|-----------|---------------|--------|---|------|---------|--------|--------|---------|
| Dokumento antra    | štė: Prašymas      |           |               | 5      | 5 |      |         | By     | la:    |         |
| Aprašym            | ias:               |           |               |        |   |      | Kat     | aloga  | is:    |         |
|                    |                    |           |               | $\sim$ |   |      | Inicia  | atyvir | nis    |         |
|                    |                    |           |               | $\sim$ |   |      | dokur   | nenta  | is:    |         |
|                    |                    |           |               | _      |   |      | Atsa    | kyma   | is:    |         |
| Isorinis registrac | ijos               |           |               |        |   | Dok  | ument   | o tipa | is:    |         |
|                    | nr.:               |           |               |        |   | Regi | stravin | io dat | ta:    |         |
| Dokumento parengi  | imo                |           |               |        |   | -    |         |        |        |         |
| data (išori        | nės                |           |               |        |   |      |         |        |        |         |
| organizacijo       | os):               |           |               |        |   |      |         |        |        |         |
| 🕿 Papildoma int    | formacija ——       |           |               |        |   |      |         |        |        |         |
| Fai                | las: testinis.docx |           |               |        |   | Ga   | vimo d  | ata: 2 | 2018-( | 06-08 1 |
|                    | Nr • DOC-0000024   | 4         |               |        |   |      | Suk     | ūrå• ( | -      | Irhonie |

2. Atsidariusiame užrakinimo komentavimo lange nurodykite užrakinimo priežastį (nėra privaloma) ir paspauskite mygtuką "Užrakinti"

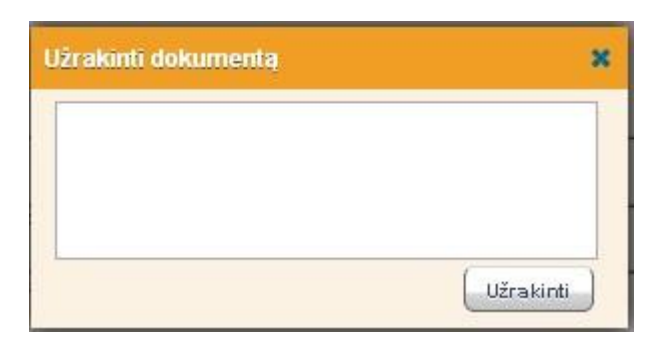

Po mygtuko paspaudimo, kietiems vartotojams dokumentas tampa neprieinamas.

Pabaigus visus darbus su dokumentu, dokumentą atrakinkite, paspausdami mygtuką "Atrakinti".

|                                                                             | Siųsti        | 👍 Nauja versija | 🔂 Atsakymas | 🌉 Registruoti | ģ      | 2  | <b>,</b> | D      | 7       | 2-     | Î | 2 |
|-----------------------------------------------------------------------------|---------------|-----------------|-------------|---------------|--------|----|----------|--------|---------|--------|---|---|
| Dokumentą užrakino Goda Urbonienė, 2018-06-08 12:54. Užrakinimo priežastis: |               |                 |             |               |        |    |          |        |         |        |   |   |
| Dok                                                                         | umento anti   | aštė: Prašymas  |             |               |        | \$ |          |        | В       | yla:   |   |   |
|                                                                             | Aprašy        | mas:            |             |               | _      |    |          | К      | atalog  | gas:   |   |   |
|                                                                             |               |                 |             |               | ~      |    |          | Ini    | ciatvv  | inis 🗌 |   |   |
|                                                                             |               |                 |             |               | $\sim$ |    |          | dok    | umen    | tas:   |   |   |
|                                                                             |               |                 |             |               | _      |    |          | At     | sakyn   | nas:   |   |   |
| Išor                                                                        | inis registra | icijos          |             |               |        |    | Do       | kume   | nto tii | oas:   |   |   |
|                                                                             |               | nr.:            |             |               |        |    | Rea      | istrav | imo d   | ata:   |   |   |
| )okun                                                                       | nento paren   | gimo            |             |               |        |    | nog      | loudi  | iino u  | Li Lui |   |   |

#### Palikti komentarą teksto formatu

Dokumento teksto komentarus galima palikti šiose vietose:

• Siunčiamame pranešime. Siunčiamo pranešimo lange paspauskite mygtuką "Pridėti komentarą".

| Pagrindinis Naujienos Struktūra DVS Ataokaitos                                                                                                    | Pagaiba                                                                                                    | Ande Żibute - Demo Test 4                                                |
|----------------------------------------------------------------------------------------------------|----------------------------------------------------------------------------------------------------|--------------------------------------------------------------------------|
| Atsakyt 🔯 🧔 Atsdaryti dokumento profil                                                                                                    | nan, Registrate Persete Schegare                                                                                                    |                                                                          |
| Parengti naudotojo vadovą                                                                                                    |                                                                                                    |                                                                          |
| Neo: Normantas Matuliavičius<br>Kam: @ Aksile Žituute<br>Atlikimo terminas: 2011.12.23 10.19.00<br>Dokumentat: Atsakymas   slunda (Administratoria | us vadous - GAP _vintmas.doci)                                                                                                    |                                                                          |
| Parengli naudotojo vadovą                                                                                                    |                                                                                                    | ✓         Balgreen (1)           Forginss - Alvelle Zittunki           X |
|                                                                                                    | Operacijų teisės<br>Operacijų teisės<br>sterenos, Solauta batribuloi vartioto patkkana rikatis audotojo galines veikenes<br>sterenos. Solauta batribuloi vartiotoja tikkana rikatijas<br>- Pravakter otas kunis auto patkati operacijos teiso.<br>- Autoriteis da kunis autorite priktati ar paklakti operacijos teiso. |                                                                          |
|                                                                                                    | Martine Street States                                                                                                    |                                                                          |

Ekrane atsivers komentavimo langas. Įrašykite jame komentarą ir paspauskite mygtuką "Saugoti", kad grįžtumėte į pranešimo langą su įtrauktu komentaru.

| × |
|---|
|   |
|   |
|   |
|   |

Paliktus komentarus galima peržiūrėti pranešime arba dokumento profilio stulpelyje "Komentarai".

• Gautame pranešime. Gauto pranešimo lange paspauskite mygtuką "Pridėti komentarą".

| Pagrindinis Naujienos Struktūra <u>DVS</u> Ataskaitos | Pagalba                                                                                                    | Avville Žistuste - Demo Test ≴                                                                                                    |
|-------------------------------------------------------|----------------------------------------------------------------------------------------------------|----------------------------------------------------------------------------------------------------|
| 🕍 Saugoti 🛛 🙀 Siyati 🔹 🔒 Hauja dokumento versija      | 🙊 Preidel kommetara, 🚺 Kopijunti 🕱 Registrunti. 暮 Athiniqui dokumenta, 🔛 Pakalinti dokumenta.                                                                                                    |                                                                                                    |
| <ul> <li>Pagrindinė informacija.</li> </ul>           |                                                                                                    |                                                                                                    |
| Tema: Atsakymas į skundą                              |                                                                                                    |                                                                                                    |
| Aprašymas:                                            |                                                                                                    |                                                                                                    |
| Papildoma informacija                                 |                                                                                                    |                                                                                                    |
| Vidiniai dokumontai                                   |                                                                                                    |                                                                                                    |
|                                                       | Operacijų teisės<br>Operacijų teisės<br>Operacijų teisės<br>sidenti kontorius autorius davidas, skieta nobeli ausdrojo galmas veikinos<br>sidenti kontorius davidas davidas bakarias.                                                                                                    | Q     Odyval (1)       Image: Constraint of the second second seco |
|                                                       | Bellenge, Holenen Announces and Announces and Announces and Announces     Parameter code, kuran and e product any prachabit sport acjos tens,     Marris Announces and announces and announces announces and announces and announces and announces and announces announces announce |                                                                                                    |

Ekrane atsivers komentavimo langas. Įrašykite jame komentarą ir paspauskite mygtuką "Saugoti", kad grįžtumėte į pranešimo langą su įtrauktu komentaru.

Paliktus komentarus galima peržiūrėti pranešime arba dokumento profilio stulpelyje "Komentarai".

- <u>Pranešimo juodraštyje</u>.
  - Aplanke "Juodraščiai" paspauskite pranešimą, kurį ketinate komentuoti, ir atlikite veiksmus, aprašytus punkte apie siunčiamo pranešimo komentavimą.
- <u>Dokumente</u>. Norėdami įeiti į dokumento profilį:

• Jeikite į dokumento, kurį ketinate komentuoti, profilį, ir profilyje atlikite veiksmus, analogiškus veiksmams, aprašytiems punkte apie komentavimą gautame pranešime.

Perskaityti komentarą, įrašytą teksto formatu

Norėdami perskaityti komentarą teksto formatu:

1. Pranešimo lange arba dokumento profilyje žiūrėkite stulpelyje "Komentarai".

| Pagnindinis Naujienos Struktura DVS Ataska        | tos Pagalba                                                                                                    |                                                             | Akvile Žitkutė - Demo Test 🕏 |
|---------------------------------------------------|----------------------------------------------------------------------------------------------------|-------------------------------------------------------------|------------------------------|
| 🕍 Saugoli 🛛 🔀 Siusli 💌 🔂 Hauja dokumentin versija | 🕐 Pridel konverture, 🌐 Kopijunti 🖡 Repistrunti 🖡 Abisispit dekumente 📓 Palaletti dekumente,                                                                                                    |                                                             |                              |
| * Pagrindinė informacija                          |                                                                                                    |                                                             |                              |
| Tema: Atsakymas į skundą                          |                                                                                                    |                                                             |                              |
| Aprašymas:                                        |                                                                                                    |                                                             |                              |
|                                                   |                                                                                                    |                                                             |                              |
| ¥ Papildoma informacija                           |                                                                                                    |                                                             |                              |
| ¥ Vidiniai dokumentai                             |                                                                                                    |                                                             |                              |
|                                                   |                                                                                                    |                                                             |                              |
| Verseos Atributai Asmenys Pranes                  | mai Kogistrai Pakeitima istorija                                                                                                    | Datasia (4)                                                 |                              |
|                                                   |                                                                                                    | Q Q                                                         |                              |
|                                                   |                                                                                                    | to the spirals - Akvie Zitkute     Terminas 2011.12.23 10:1 | 9                            |
|                                                   |                                                                                                    | Komentarai (0)                                              |                              |
|                                                   | Operaciju teker                                                                                                    | 0                                                           |                              |
|                                                   | Operacijų teisės yra sukonfigiiruotas apsaugos modulis, skirtas riboti naudotojo galinus veiksmus                                                                                                    |                                                             |                              |
|                                                   | and a second second secon |                                                             |                              |
|                                                   | sistemoje. Slekiant kontroliuoti vartotojo atliekamasfunkcijas:                                                                                                    | -223                                                        |                              |
|                                                   | sistemoje, Siskias kontrollutu varktojo atlekkmaafinskiga:<br>– Priojangti pie monko i Haadedoj priba:<br>– Pasinskie rody, karala i onte priodikat ar pajakisti o poracijos teisp,                                                                                                    |                                                             |                              |
|                                                   | soleenijs. Solikuit kontoliuti virutotoja ritekanas finakcija:<br>– Projangi prio nekalio straedetoja rolesi<br>– Prainikateroja, kontini sonte pristati rapabilati operacijos tenij.<br>– Aldaprikeskaji s operaciji tenisis.                                                                                                    | -22                                                         |                              |
|                                                   | steenijs, Siskust katoliust vrotov utkanas finalciju:<br>- Projanji prio neklio standstoj roles:<br>- Prasinik cerlo juli siste prakta prablaki operacijos teisj.<br>- Aldaprikeski v Operaciji teisis.                                                                                                    | -3                                                          |                              |

# Pranešimų siuntimas iš juodraščių

Pranešimų siuntimas iš juodraščių, paprastų arba su dokumentais (t.y., nukreipimų veiklai), vykdomas dokumentų valdymo modulio kortelėje "Juodraščiai". Norėdami išsiųsti pranešimą, kuris sistemoje saugomas kaip juodraštis:

- 1. Paspauskite aplanką "Juodraščiai".
- 2. Atsivėrusiame juodraščių sąraše pasirinktie juodraštį pranešimo, kurį ketinate siųsti, ir paspauskite jį.
- 3. Jei reikia, atsivėrusiame pranešimo lange pataisykite tekstą ir kitą pranešimo informaciją.
- 4. Tame pačiame pranešimo lange paspauskite mygtuką "Siųsti".

Išsiųstą pranešimą galima peržiūrėti aplanke "Išsiųsti".

# ADOC failo formavimas ir pasirašymas

ADOC failo formavimas vykdomas iš dokumento profilio lango. Tam, kad suformuoti ir pasirašyti ADOC failus, vartotojas turi turėti asmens identifikavimo kortelę su klasifikuotu sertifikatu ir įrenginį, galintį nuskaityti kvalifikuotą parašą.

Norėdami formuoti ADOC failą:

- 1. Atidarykite dokumento profilio langą (kaip atidaryti dokumento profilio langą skaitykite skyriuje "Dokumento sukūrimas sistemoje").
- 2. Dokumento profilio lange spustelėkite mygtuką "Siųsti" ir pasirinkite "Formuoti ADOC".

| 🕞 Pagmidiris Naujimos Steutstira <u>CVII.</u> Alaskalios Pagaiba                   | Akvile Žilkutė - Informaci | inės visuomenės plėbos komitetas prie Gusisiekimo ministerijos 🤹 |
|------------------------------------------------------------------------------------|----------------------------|------------------------------------------------------------------|
| 🕍 Stopel 🖳 Stape 🕼 Ange Aduenativerije 🖉 Priet Somering 🖉 Regime 📓 Regime 🦓 Stapet |                            |                                                                  |
| A Pagnal T Famma rs                                                                |                            |                                                                  |
| v Pariloma informaria                                                              |                            |                                                                  |
| ♥ Vidinisi dokumentai                                                              |                            |                                                                  |
| Dohamentan, Viernijos Atributai Anmenys Pranešimai Riegistrai Pakelimų intorija    |                            |                                                                  |
|                                                                                    | QQ                         | Kommentarai (0)<br>Kommentary néra                               |

3. Atidaromas langas, kuriame reikia nurodyti ADOC failą pasirašantį asmenį.

Jei prie dokumento buvo nurodyti asmenys, tuomet asmuo parenkamas automatiškai (kaip dokumentui nurodyti asmenis, skaitykite skyriuje "Dokumento asmenų peržiūra ir pridėjimas").

Jei prie dokumento asmenys nebuvo nurodyti, tuomet juos reikia nurodyti ADOC pasirašymo metu.

|                                        |        | ×                     |
|----------------------------------------|--------|-----------------------|
| Pasirinkite asmenį<br>Parašo naskirtis |        | Pridéti asmenj        |
| ADOC tipas                             | GGeDOC | T                     |
|                                        |        |                       |
|                                        |        | Atgal Toliau Atšaukti |

Spustelėkite mygtuką "Pridėti asmenį" ir parinkite asmenį iš adresų knygos.

| Pridéti as | menj        | *                         |
|------------|-------------|---------------------------|
|            |             | leškoti                   |
| 6          |             | Pasirinkti                |
| 2          | leva Griga  | itiené<br>Pasirinkti      |
| 2          | leva Žilion | lienė<br>Pasirinkti       |
| 2          | Jokūbas I   | Vilušauskas<br>Pasirinkti |
|            | it it       |                           |
| Asmens     | tipas:      | Sudarytojas               |
| Asmuo:     |             |                           |
| Asmens     | kodas:      |                           |
| Asmens     | adresas:    |                           |
| Privatus   | asmuo:      |                           |
|            |             | Pridėti ir uždaryti       |

Parinkus asmenį, spauskite mygtuką "Pridėti ir uždaryti". Po mygtuko paspaudimo, grįžtama į ADOC pasirašymo langą.

4. Nurodykite ADOC failo parašo paskirtį.

| Parašo paskirtis |                                                                                                    |
|------------------|----------------------------------------------------------------------------------------------------|
|                  | Pasirašymas<br>Tvirtinimas<br>Vizavimas<br>Suderinimas<br>Supažindinimas<br>Registravimas<br>Gauto dokumento registravimas<br>Archyvinis patvirtinimas<br>Kopijos tikrumo patvirtinimas |

5. Parinkite ADOC failo tipą.

| ADOC tipas | GGeDOC |  |
|------------|--------|--|
|            | GGeDOC |  |
|            | GeDOC  |  |
|            | BeDOC  |  |
|            | CeDOC  |  |

6. Nurodė asmenis bei parašo paskirtį, spustelėkite mygtuką "Toliau". Atidaromas ADOC formavimo langas, sužymėkite pasirašomą informaciją ir spauskite mygtuką "Toliau".

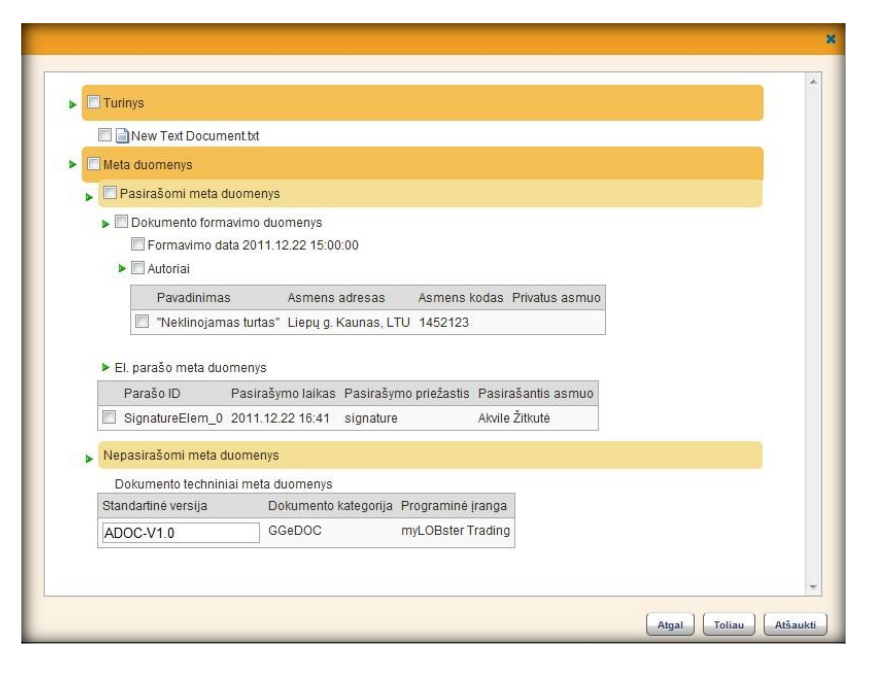

7. Atveriamas PIN kodo suvedimo langas. Suveskite asmens identifikavimo kortelės PIN kodą ir spauskite mygtuką "Įveskite PIN kodą".

|  | ×                         |
|--|---------------------------|
|  | Iveskite PIN kodą         |
|  |                           |
|  |                           |
|  |                           |
|  | Atgal Pasirašyti Atšaukti |

8. Suveskite asmens identifikavimo kortelės PIN kodą ir spauskite mygtuką "Įveskite PIN kodą".

| •••••                   |    | Įveskite PIN koda | l . |  |
|-------------------------|----|-------------------|-----|--|
| Pasirinkite sertifikatą | TA |                   | •   |  |
|                         |    |                   |     |  |
|                         |    |                   |     |  |
|                         |    |                   |     |  |

Po mygtuko paspaudimo, nuskaitomi asmens identifikavimo kortelės duomenys.

9. Spustelėkite mygtuką "Pasirašyti". Po mygtuko paspaudimo atidaromas laiško siuntimo langas su suformuoti ADOC failus. Nurodę gavėją, laišką galite persiųsti kitam asmeniui (kaip siųsti laiškus ar veiklas, skaitykite skyriuje "Dokumento nukreipimas veiklai").

# Dokumento pasirašymas mobiliuoju parašu

Mobiliu parašu turi būti pasirašomi PDF formato dokumentai. Prieš pasirašymą, jeigu dokumentas įkeltas kitu formatu, jis turi būti pakeičiamas į PDF:

| vnt.it-assets 🛃 DINB   | pankas intern | ετε 剩 ινιοκγτοj | ан тиокукта "Фегса | па кас       | jo stotis ivi- i Pi | ius – κ   | A= Pagrindinis   | s 🤠 Apzvaiga | Sweapank    |
|------------------------|---------------|-----------------|--------------------|--------------|---------------------|-----------|------------------|--------------|-------------|
| 🧿 Pagrindinis Stru     | ktūra Prane   | simai Dokum     | nentai Veiklų S    | uvestinė     | Ataskaitos          |           |                  |              | Goda Urboni |
| 🔛 🕰 Siųsti 🗸 🔂         | Nauja versija | Atsakymas       | 🛃 Registruoti      | 6            | 🖈 🖳                 | 0 💀       | 2-0              | 2            |             |
| Dokumento antraštė:    | Prašymas      |                 |                    | \$           |                     | Byla:     |                  |              |             |
| Aprašymas:             |               |                 |                    |              | Kat                 | alogas:   |                  |              |             |
|                        |               |                 |                    | $\sim$       | Inicia              | ityvinis  |                  |              |             |
|                        |               |                 |                    | $\sim$       | dokun               | nentas:   |                  |              |             |
|                        |               |                 |                    | _            | Atsa                | kymas:    |                  |              |             |
| Isorinis registracijos |               |                 |                    |              | Dokument            | o tipas:  |                  |              |             |
| nr.:                   |               |                 |                    | _            | Registravim         | o data:   |                  |              |             |
| Dokumento parengimo    |               |                 |                    |              |                     |           |                  |              |             |
| organizacijos):        |               |                 |                    |              |                     |           |                  |              |             |
| ♠ Papildoma inform     | nacija        |                 |                    |              |                     |           |                  |              |             |
| Failas:                | testinis.docx |                 |                    |              | Gavimo da           | ata: 2018 | 3-06-08 11:36:54 | 1            |             |
| Nr.:                   | DOC-0000024   | 4               |                    |              | Suki                | irė: Goda | a Urbonienė      |              |             |
| Statusas:              | Nepriskirtas  |                 |                    | $\checkmark$ | Korega              | ivo: Goda | a Urbonienė      |              |             |
| ADOC dokumentas:       |               |                 |                    |              | Koreguo             | tas: 2018 | -06-08 13:00     |              |             |
| Atsakymas pateiktas:   |               |                 |                    |              | Archyvuo            | tas: 🗌    |                  |              |             |
| Vidiniai dokumer       | ntai          |                 |                    |              |                     |           |                  |              |             |
|                        |               |                 |                    |              |                     |           |                  |              |             |

Dokumentas Versijos Atributai Asmenys Pranešimai Iniciatyviniai/ Atsakomieji dokumentai (0) Registrai Pakeitimų istorija

Toliau vyksta dokumentų pasirašymas vyksta iš Dokumento kortelės lango spaudžiama Pasirašyti dokumentą mygtuką

| 🔛 🖾 Siųsti 🗕 🔂 Nauja vers    | sija 🔂 Atsakymas | 🔣 Registruoti    | ģ                                                                                                    | â 🥠           | М,       | 0 🕏      |            | Î     | 2                |
|------------------------------|------------------|------------------|----------------------------------------------------------------------------------------------------|---------------|----------|----------|------------|-------|------------------|
| Dokumento antraštė: Prašymas | 3                |                  | The second second secon |               |          | Byla:    |            |       |                  |
| Aprašymas:                   |                  |                  |                                                                                                    |               | Kata     | logas:   |            |       |                  |
|                              |                  |                  | $\sim$                                                                                                    |               | Iniciat  | yvinis   |            |       |                  |
|                              |                  |                  | $\sim$                                                                                                    |               | dokum    | entas:   |            |       |                  |
| Išorinis registracijos       |                  |                  | -                                                                                                    |               | Atsak    | ymas:    |            |       |                  |
| Dr.:                         |                  |                  |                                                                                                    | Dok           | umento   | tipas:   |            |       |                  |
| Dokumento parengimo          |                  |                  |                                                                                                    | Regis         | stravimo | ) data:  |            |       |                  |
| data (išorinės               |                  |                  |                                                                                                    |               |          |          |            |       |                  |
| organizacijos):              |                  |                  |                                                                                                    |               |          |          |            |       |                  |
| ♠ Papildoma informacija —    |                  |                  |                                                                                                    |               |          |          |            |       |                  |
| Failas: testinis.de          | DCX              |                  |                                                                                                    | Ga            | vimo dat | ta: 2018 | -06-08 11: | 36:54 |                  |
| Nr.: DOC-000                 | 00244            |                  |                                                                                                    |               | Sukūr    | rė: Goda | Urbonien   | ė     |                  |
| Statusas: Nepriskir          | tas              |                  | $\checkmark$                                                                                                    | I             | Koregav  | vo: Goda | Urbonien   | ė     |                  |
| ADOC dokumentas:             |                  |                  |                                                                                                    | Ko            | oreguota | is: 2018 | -06-08 13: | 00    |                  |
| Atsakymas pateiktas:         |                  |                  |                                                                                                    | Arc           | hyvuota: | is: 🗌    |            |       |                  |
| ✓ Vidiniai dokumentai        |                  |                  |                                                                                                    |               |          |          |            |       |                  |
|                              |                  | _                |                                                                                                    |               |          |          |            |       |                  |
| Dokumentas Versijos Atribut  | ai Asmenys Pran  | ešimai Iniciatyv | iniai/ A                                                                                                    | Atsakomieji ( | dokumen  | ntai (0) | Registrai  | Pal   | ceitimų istorija |
|                              |                  |                  |                                                                                                    |               |          |          |            |       |                  |
|                              |                  |                  |                                                                                                    |               |          |          |            |       |                  |
|                              |                  |                  |                                                                                                    |               |          |          |            |       |                  |

Paspaudus pasirašymo mygtuką, atsidariusiame parašo lange suvedamas telefono numeris ir asmens kodas ir Pasirašyti.

| Pasirašyti dokumentą |                                       |            |          |  |  |  |  |
|----------------------|---------------------------------------|------------|----------|--|--|--|--|
| Mobil                | us telefonas<br>ė/USB pasirašymo įrer | iginys     |          |  |  |  |  |
| Telefono numeris     | +370                                  | ×          |          |  |  |  |  |
| Asmens kodas         |                                       |            |          |  |  |  |  |
| Neteisingai įve      | stas asmens kodas                     |            |          |  |  |  |  |
| Failo formatas       | privalo būti pdf                      |            |          |  |  |  |  |
|                      |                                       | Pasirašyti | Atšaukti |  |  |  |  |

# Veiklos persiuntimas kitam asmeniui

Gautą veiklą vartotojas gali persiųsti kitam vartotojui atlikti pvz: veiklą gavęs padalinio vadovas, gali paskirti dokumentą rengti bet kuriam iš savo padalinių.

Pažymėtina, kad kitam asmeniui galima persiųsti tik veiklas, laiškai nėra persiunčiami. Siunčiamos veiklos tipas lieka toks pat, kokį gavo asmuo, persiunčiantis šią veiklą.

Norėdami veiklą persiųsti kitam asmeniui:

 Veiklą persiųsti galite iš veiklos peržiūros lango arba iš dokumento profilio lango, spustelėję mygtuką "Persiųsti" (kaip atsidaryti veiklos peržiūros langą arba dokumento profilį, skaitykite skyriuje "Preliminari dokumento peržiūra" arba "Dokumento peržiūra ir taisymas pradiniu formatu").

| Pagrindin    | is S             | Struktūra               | Pranešimai                                 | Dokumentai    | tai Veiklų Suvestinė |              | Ataskaitos |
|--------------|------------------|-------------------------|--------------------------------------------|---------------|----------------------|--------------|------------|
| Atsakyti     | íq A             | tidaryti dok            | umento profilį                             | Pridéti kome  | entarą               | Persiųsti    | 7          |
| ★ testini    | s [D0            | C-00000<br>Nuo: Go      | )250] ———<br>da Urbonienė<br>Pasa Stoponau | lčionė        |                      | Persiųsti do | kumenta    |
| Atlikin<br>[ | no teri<br>Dokun | minas: 201<br>nentai: 📄 | 8-06-12 17:28:<br>testinis (testinis       | 04<br>s.docx) |                      |              |            |

 Po mygtuko paspaudimo atidaromas veiklos siuntimo langas. Atsivėrusio naujo pranešimo lango lauke "Kam" nurodykite adresatą. Norėdami pasirinkti adresatus iš adresatų knygos, paspauskite piktogramą .... (plačiau apie dokumento nukreipimą veiklai skaitykite skyriuje "Dokumento nukreipimas veiklai").

| Siųsti               | Saugoti              | Padidintos svarbos                               | Žemesnés sv                         | varbos  | ŧ              | 7      | õ. 🔊    |
|----------------------|----------------------|--------------------------------------------------|-------------------------------------|---------|----------------|--------|---------|
| Nuo:<br>Kam:         | Goda Urb             | onienė                                           |                                     |         |                |        |         |
| Tema:<br>Dokumentai: | Prašymas<br>📄 Prašyr | kasmetinėms atostogom<br>nas kasmetinėms atostog | s Goda Urboniené<br>oms Goda Urboni | ene (GC | esatai<br>DA U | RBONIE | NĖ.pdf) |
| B Z U                |                      | ≣≣ <u>i</u> ⊟ <u>i</u> ⊟ x, x,                   | A - 2 - HTML                        |         |                |        |         |

Sudarytojas: Rietavo savivaldybės administracija. Rengėjas: Urbonienė Goda.

# Dokumento pašalinimas iš sistemos

Dokumentai iš dokumentų valdymo sistemos gali būti trinami. Pažymėtina, kad ištrinti gali būti tik neregistruoti dokumentai, bei dokumentai neturintys veiklų (procesų).

Norėdami ištrinti dokumentą:

- 1. Atverkite norimo ištrinti dokumento kortelę.
- 2. Spauskite mygtuką "Pašalinti dokumentą".

| € P | agrindinis   | Struktūra   | Prane   | šimai Dokum | entai | Veiklų Su  | ivestii | nė . | Ataska   | aitos    |        |     |      |   |   |
|-----|--------------|-------------|---------|-------------|-------|------------|---------|------|----------|----------|--------|-----|------|---|---|
| H   | Siųsti 🗸     | 🔂 Nauja     | versija | 🔂 Atsakymas | 🛃 R   | egistruoti | ģ       |      | <b>*</b> | <b>1</b> | Ø      | 7   | ⁄⁄⁄- | Ê | 2 |
| Dok | umento antra | aštė: dokur | mentas  |             |       |            | T T     | 7    |          |          | Ву     | la: |      |   |   |
|     | Aprašyr      | nas:        |         |             |       |            |         |      |          | Ka       | taloga | is: |      |   |   |
|     |              |             |         |             |       |            |         |      |          | Inici    | atyvir | nis |      |   |   |
|     |              |             |         |             |       |            |         |      |          | doku     | menta  | is: |      |   |   |
|     |              |             |         |             |       |            |         |      |          | Atsa     | akyma  | is: |      |   |   |

Pažymėtina, kad galima šalinti tik tuos dokumentus, kurie nebuvo nukreipiami veiklai, registruojami.

Po mygtuko paspaudimo dokumentas atstatomas ir galite jį rasti dokumentų saugykloje.

# Atsakymas apie veiklą su dokumentu

Atsakyti apie veiklą su dokumentu galima iš pranešimo apie dokumento nukreipimą veiklai.

Atsakymai apie veiklos įvykdymą fiksuojami dalyvių stulpelyje, šalia konkretaus dalyvio. Pateiktus atsakymus su užbaigimo data ir laiku, taip pat su atsakymo komentaru galima peržiūrėti dokumento profilyje ir pranešime apie dokumento nukreipimą veiklai.

Teigiami atsakymai apie veiklos įvykdymą pažymėti žaliai.

|     | Dalyviai (4)                                                                                                    |
|-----|----------------------------------------------------------------------------------------------------|
| clo | Atšauktas<br>Vykdymas – Goda Urbonienė<br>Terminas 2018-06-12 13:05<br>Inicijavimo Data 2018-06-11 13:05<br>Proceso iniciatorius: Steponavičienė Rasa                                             |
| in  | Vykdomas<br>Registracija – <u>Steponavičienė Rasa</u><br>Terminas 2018-06-12 12:47<br>Inicijavimo Data 2018-06-11 12:47<br>Proceso iniciatorius: <b>Steponavičienė Rasa</b>                       |
|     | [vykdytas                                                                                                    |
|     | Rezoliucija – <u>Steponavičienė Rasa</u><br><b>Užrašyta rezoliucija 2018-06-11 13:05</b><br>Inicijavimo Data 2018-06-11 13:03<br>Proceso iniciatorius: <b>Urbonienė Goda</b><br>Parengti atsakymą |
|     | <i>Įvykdytas</i><br>Rengimas – <u>Steponavičienė Rasa</u><br>Terminas 2018-06-12 12:39                                                                                                    |

#### Veiklos, kuriai nukreiptas dokumentas, įvykdymas

Norėdami patvirtinti, kad veikla, kuriai dokumentas buvo nukreiptas, įvykdyta (t.y. dokumentas pasirašytas, suderintas ir pan.):

- 1. Atidarykite gautą pranešimą apie dokumento nukreipimą šiai veiklai.
- 2. Pranešimo lange paspauskite mygtuką "Patvirtinti".

| Pagrindinis Struktūra Pranešimai                               | Dokumentai Veiklų Suvestinė Ataskaitos                                           | Rasa Stepona                               | vičienė - Sistemų Valdymo Konsultacijos                        |
|----------------------------------------------------------------|----------------------------------------------------------------------------------|--------------------------------------------|----------------------------------------------------------------|
| Atsakyti 🔓 Atidaryti dokumento profili                         | ng Prideti komentara C Persiysti 😨                                               |                                            |                                                                |
| ★ testinis [DOC-00000250]                                      |                                                                                  |                                            |                                                                |
| Kam: 🏷 Rasa Steponavi<br>Atlikimo terminas: 2018-06-12 17:28:0 | čienė<br>4                                                                       |                                            |                                                                |
| Dokumentai: 📄 testinis (testinis.                              | docx)                                                                            |                                            |                                                                |
| Sudarytojas: Rietavo savivaldybės adr                          | ninistracija. Rengéjas: Urboniené Goda.                                          |                                            | Dalyviai (1)                                                   |
| mento tipas Dokumento numeris Dokun                            | nento registro numeris Tema Dokumento parengimo data (išorinės organizacijos) Iš | orinis registracijos nr. Registravimo data | <b>Vykdomas</b><br>Rezoliucija – <u>Steponavičienė Rasa</u>    |
| ai DOC-00000250                                                | testinis                                                                         |                                            | Terminas 2018-06-12 17:28<br>Inicijavimo Data 2018-06-11 17:28 |
|                                                                |                                                                                  |                                            | Proceso iniciatorius: Urboniene God                            |
|                                                                |                                                                                  |                                            | Komentarai (0)                                                 |
| testinis                                                       |                                                                                  |                                            |                                                                |
|                                                                |                                                                                  |                                            |                                                                |
|                                                                |                                                                                  |                                            |                                                                |
| Atsi                                                           | vers atsakymo komentavimo langas.                                                |                                            |                                                                |
|                                                                |                                                                                  |                                            |                                                                |
|                                                                | Sprendimo priėmimas                                                              |                                            | ×                                                              |
|                                                                |                                                                                  |                                            |                                                                |
|                                                                |                                                                                  |                                            |                                                                |
|                                                                |                                                                                  |                                            |                                                                |
|                                                                |                                                                                  |                                            |                                                                |
|                                                                |                                                                                  |                                            |                                                                |
|                                                                |                                                                                  |                                            |                                                                |
|                                                                |                                                                                  |                                            |                                                                |
|                                                                |                                                                                  |                                            |                                                                |
|                                                                | s Rytis Tylūnas                                                                  |                                            |                                                                |
|                                                                | 🖉 Rytis Tylūnas                                                                  |                                            |                                                                |
|                                                                | Goda Urbonienė                                                                   |                                            |                                                                |
|                                                                | 👋 Tylūnas Rytis Ũ Maziukienė Inesa                                               |                                            |                                                                |
|                                                                | Steponavičienė Rasa                                                              |                                            |                                                                |
|                                                                | 🛸 Urbonienė Goda                                                                 |                                            |                                                                |
|                                                                | 🛸 Goda Urbonienė                                                                 |                                            |                                                                |
|                                                                | 🚳 Goda Urbonienė                                                                 |                                            |                                                                |
|                                                                | Nauji procesai                                                                   |                                            |                                                                |
|                                                                |                                                                                  |                                            |                                                                |
|                                                                | Dokumontas gali kūti pasirašytas olektron                                        |                                            |                                                                |
|                                                                |                                                                                  | innu parasu                                |                                                                |
|                                                                | Pasirašyti dokumentą: 📃                                                          |                                            |                                                                |
|                                                                |                                                                                  | C                                          | A4                                                             |
|                                                                |                                                                                  | Gerai                                      | Alsauku                                                        |

- 3. Atsivėrusiame komentavimo lange įrašykite komentarą.
- 4. Jei reikia, komentavimo lange įkelkite naują dokumento versiją. Norėdami tai padaryti, paspauskite dokumento įkėlimo mygtuką, nurodykite failą, ir įkelkite jį. Išsamiau failo įkėlimas aprašytas skyriuje "Dokumento sukūrimas be šablono".

5. Jei reikia, komentavimo lange įkelkite naują dokumento versiją skenuodami. Norėdami tai padaryti, paspauskite mygtuką "Skanuoti", nuskenuokite dokumentą ir įkelkite jį į sistemą. Išsamiau failo įkėlimas skenuojant aprašytas skyriuje "Naujos dokumento versijos įkėlimas į sistemą skenuojant".

#### Dokumentų registravimas žurnaluose

Norėdami užregistruoti dokumentą žurnale:

1. Kortelėje "Dokumentai" pasirinkite dokumentą, atidarykite jo profilį ir paspauskite registravimo mygtuką.

| Pagrindinis Naujienos Struktūra <u>DVS</u> Alaskaitos<br>陆 Saugoti 🙀 Sigeli 🕶 🦛 Pridels komentara. 🚺 Ko  | Pagalas<br>gijen 🖉 Regelsent 🔐 Liinkins 🖡 Alsauget datument. 🎧 Pakinis Adamente.                                                                                                    | Kormarfas Mabulaviõus - Demo Test                                                                                                    |
|----------------------------------------------------------------------------------------------------|----------------------------------------------------------------------------------------------------|----------------------------------------------------------------------------------------------------|
| <ul> <li>Pagrindinė informacija<br/>Tema: Administratoriaus vadovas - GAP docx<br/>Aprešymas:</li> </ul> |                                                                                                    |                                                                                                    |
| Papildoma informacija                                                                                    |                                                                                                    |                                                                                                    |
| Vidiniai dokumentai                                                                                      |                                                                                                    |                                                                                                    |
|                                                                                                    | Versionesse organization dynamization genymeritrodolopistal         Construction construction dynamization genymeritrodolopistal         Under press on construction dynamization genymeritrodolopistal         0.0000 genymeritrodo sonogo construction dynamization genymeritrodolopistal         0.0000 genymeritrodo sonogo construction dynamization genymeritrodolopistal         0.0000 genymeritrodo sonogo construction dynamization dynamization genymeritrodolopistal         0.0000 genymeritrodo sonogo construction dynamization dynamizatio dynamization dynamization dynamization dynamiz | Image: Constraint of the constraint of the constr |

 Ekrane atsivers dokumentų registravimo žurnalų sąrašas. Norėdami atidaryti aplanką ir pamatyti žurnalų sąrašą aplanke, paspauskite piktogramą ► šalia aplanko. Nurodykite registrą, kuriame reikia užregistruoti dokumentą (paspaudę jį) ir pradėkite registravimo procesą, paspaudę mygtuką "Toliau".

Sistema įkels dokumento registravimo duomenis, kuriuos reikia nurodyti, registruojant dokumentą pasirinktame žurnale.

3. Nurodykite trūkstamus dokumento registravimo duomenis arba patikslinkite pateiktus dokumento registravimo duomenis, ir patvirtinkite, paspaudę mygtuką "Gerai". Dokumentas bus užregistruotas nurodytame žurnale.

# Dokumento priskyrimas bylai

Visi dokumentai yra priskiriami bylai. Norėdami dokumentą priskirti bylai, išskleiskite papildomos informacijos skiltį.

| 💾 Saugoti 🙀 Siųsti 🔻                       | + Pridėti komentarą | 🚺 Kopijuoti | Registruoti | Užrakinti 🖡 A | tsisiųsti dokumentą | Pašalinti dokumenta |
|--------------------------------------------|---------------------|-------------|-------------|---------------|---------------------|---------------------|
| <ul> <li>Pagrindinė informaciji</li> </ul> | a                   |             |             |               |                     |                     |
| Tema: Dok jeina                            | nĉių                |             |             |               |                     |                     |
| Aprasynias.                                |                     |             |             |               |                     |                     |
|                                            |                     |             |             |               |                     |                     |
| Papildoma informacii                       | 3                   |             |             |               |                     |                     |
|                                            | A                   |             |             |               |                     |                     |

Išskleidžiama papildomos informacijos skiltis.

Spauskite prie lauko "Byla"esantį paieškos mygtuką. Po mygtuko paspaudimo atveriamas langas su pateiktu bylų sąrašu.

| Nurodykite bylą      | ×       |
|----------------------|---------|
| 4 Bylos              |         |
| 2011 metų dokumentai |         |
| Byla JT2             |         |
| Byla JT1             |         |
| Akvilės byla         |         |
| Byla nr.2            |         |
| Byla nr.1            |         |
|                      | Pridéti |

Parinkite bylą ir spauskite mygtuką "Pridėti".

Atsakomojo dokumento kūrimas ir susiejimas su iniciatyviniu dokumentu

Gauto dokumento profilyje paspauskite mygtuką "Atsakomasis dokumentas".

| 💾 Saugoti  | 🔽 Siųsti 🗸 📑 Hauja dokumento v         | ersija 🚺 Atsakomasis dokumentas | Registruoti | 🔊 Pridėti komentarą |  |
|------------|----------------------------------------|---------------------------------|-------------|---------------------|--|
| Pagrindinė | informacija                            |                                 |             |                     |  |
| Tema       | : Prašymas nutiesti internetą Skuodo m | okyklai                         |             |                     |  |
|            |                                        |                                 |             |                     |  |
| Aprašymas  |                                        |                                 |             |                     |  |
| Aprašymas  |                                        |                                 |             |                     |  |

Atsidaro atsakomojo dokumento failo parinkimo langas, kur yra šios galimybės:

• sukurti atsakomąjį dokumentą naudojantis šablonu;

- sukurti atsakomąjį dokumentą įkeliant dokumento turinio failą iš laikmenos;
- sukurti atsakomąjį dokumentą skenuojant.

Pažymėtina, kad kuriant atsakomąjį dokumentą iš iniciatyvinio, į atsakomojo dokumento pavadinimo lauką automatiškai įrašomas iniciatyvinio dokumento pavadinimas. Tačiau naudotojas gali jį pakeisti.

#### Dokumento pakeitimų informacijos saugojimas

Dokumento pakeitimai saugomi sistemoje, dokumento profilyje.

#### Dokumento metaduomenų (dokumento profilio) pakeitimų peržiūra

Norėdami peržiūrėti dokumento metaduomenų pakeitimų istoriją:

- 1. Atidarykite pasirinkto dokumento profilį dokumentų valdymo modulyje.
- 2. Dokumento profilyje paspauskite mygtuką "Pakeitimų istorija". Ekrane atsivers informacijos apie dokumentą pakeitimų sąrašas.

#### Dokumento versijų peržiūra

Norėdami peržiūrėti dokumento versijas:

- 1. Atidarykite pasirinkto dokumento profilį dokumentų valdymo modulyje.
- 2. Dokumento profilyje paspauskite mygtuką "Versijos". Atsivers dokumento versijų sąrašas.

| Pagrindinis | Naujienos Struktūra DVS Ataskaitos  | Pagalba                         |                      |                      | Normantas Matuliavidus - C                                       |
|-------------|-------------------------------------|---------------------------------|----------------------|----------------------|------------------------------------------------------------------|
| Saugobi     | Signti 🔹 + Pridéši komentara        | juoti 🕵 Registructi 🔒 Užrakinti | AtsisigsEdokumenta   |                      |                                                                  |
| Pagrindin   | ė informacija                       |                                 |                      |                      |                                                                  |
| т           | rema: skaidr.ppt                    |                                 |                      |                      |                                                                  |
| Aprašy      | /mas:                               |                                 |                      |                      |                                                                  |
|             |                                     |                                 |                      |                      |                                                                  |
|             |                                     |                                 |                      |                      |                                                                  |
| apildom     | a informacija                       |                                 |                      |                      |                                                                  |
| /idiniai d  | okumentai                           |                                 |                      |                      |                                                                  |
| nentas V    | arsus: Atributai Asmenys Pranešimai | Registral Pakerlinnu istorija   |                      |                      |                                                                  |
|             | Autorius                            | Data                            | Veikamai             |                      | Daiyyiai (1)                                                     |
|             | Normantas Matuliavičius             | 2011.12.19.16:25                | Q Dokumento peržiūra | Atsisiųsti dokumentą | Vizevines - Normantas Matuliavičius<br>Terminas 2011.12.29 00:00 |
|             |                                     |                                 |                      |                      | Komentarai (0)                                                   |
|             |                                     |                                 |                      |                      |                                                                  |
|             |                                     |                                 |                      |                      |                                                                  |
|             |                                     |                                 |                      |                      |                                                                  |
|             |                                     |                                 |                      |                      |                                                                  |

Norėdami peržiūrėti pasirinktą dokumento versiją, paspauskite mygtuką "Dokumento peržiūra".

Norėdami atidaryti pasirinktos dokumento versijos failą, paspauskite mygtuką "Atsisiųsti dokumentą".

#### Dokumento asmenų peržiūra ir pridėjimas

Norėdami peržiūrėti dokumento asmenų sąrašą:

- 1. Atidarykite pasirinkto dokumento profilį dokumentų valdymo modulyje.
- 2. Dokumento profilyje paspauskite mygtuką "Asmenys". Atsivers dokumento asmenų sąrašas.

Norėdami pridėti asmenį, spauskite mygtuką "Pridėti asmenį". Asmenys pridedami iš adresų knygos.

Prie dokumento gali būti tik vienas asmuo, kurio tipas "Siuntėjas".

#### Registracijos žurnaluose istorijos peržiūra

Norėdami peržiūrėti žurnalus, kuriuose buvo registruotas dokumentas:

- 1. Atidarykite pasirinkto dokumento profilį dokumentų valdymo modulyje.
- 2. Dokumento profilyje paspauskite mygtuką "Registras". Ekrane atsivers sąrašas registrų, kuriuose dokumentas buvo / yra.

| Saugoti D Siur                                                 | ati 💌 🚓 Pridéti komenta                              | ra 🕜 Kopijuoti 🕄 Re                                | eistruot                                                      | Atsisiusti dokumenta 🏾 🛱 Pa               | ažalinš dokumenta      |                                                                    |                                  |                            |                                                                                                |
|----------------------------------------------------------------|------------------------------------------------------|----------------------------------------------------|---------------------------------------------------------------|-------------------------------------------|------------------------|--------------------------------------------------------------------|----------------------------------|----------------------------|------------------------------------------------------------------------------------------------|
| Pagrindinė inform                                              | nacija                                               |                                                    |                                                               |                                           |                        |                                                                    |                                  |                            |                                                                                                |
| Tema: s                                                        | raidr ont                                            |                                                    |                                                               |                                           |                        |                                                                    |                                  |                            |                                                                                                |
| Aprašymas:                                                     | onor ppr                                             |                                                    |                                                               |                                           |                        |                                                                    |                                  |                            |                                                                                                |
| -q-asymout                                                     |                                                      |                                                    |                                                               |                                           |                        |                                                                    |                                  |                            |                                                                                                |
|                                                                |                                                      |                                                    |                                                               |                                           |                        |                                                                    |                                  |                            |                                                                                                |
|                                                                |                                                      |                                                    |                                                               |                                           |                        |                                                                    |                                  |                            |                                                                                                |
| apildoma inform                                                | nacija                                               |                                                    |                                                               |                                           |                        |                                                                    |                                  |                            |                                                                                                |
| idiniai dokumer                                                | ntai                                                 |                                                    |                                                               |                                           |                        |                                                                    |                                  |                            |                                                                                                |
| unnur uortanita                                                | 10.41                                                |                                                    |                                                               |                                           |                        |                                                                    |                                  |                            |                                                                                                |
|                                                                |                                                      |                                                    |                                                               |                                           |                        |                                                                    |                                  |                            |                                                                                                |
| entas Versijos                                                 | Atributai Asmenys                                    | Pranešimai Registrai                               | Pakeitimų istorija                                            |                                           |                        |                                                                    |                                  |                            |                                                                                                |
| entas Versijos<br>reistracijos data                            | Atributai Asmenys<br>Registravimo data               | Pranešimai Registrai                               | Pakeitimų istorija<br>Registras                               | Registruolojas                            | Registruotojo pareigos | Registruotojo padalinys                                            | (monės pavadinimas               | įmonės kodas               | Datyviai (1)                                                                                   |
| entas Versijos<br>ogistracijos data<br>9 16 26                 | Atributai Asmenys<br>Registravimo data<br>2011.12.19 | Pranešimai Registrai                               | Pakeitimų istorija<br>Registras<br>Vidinų dokumentų registras | Registruolojas<br>Normantas Matuliavičius | Registruotojo pareigos | Registruotojo padalinys<br>Švietino, mokslo ir sporto departmentas | įmonės pavadinimas<br>IVPK Admin | Imonés kodas<br>1887724331 | Dalyvai (1)<br>Vizavinas – Rormantas Matuliavičius                                             |
| entas Versijos<br>gistracijos data<br>16.25<br>kryptis: Vidina | Atributai Asmenys<br>Registravimo data<br>2011.12.19 | Pranešimai Registrai<br>Registracijos kodas<br>V   | Pakeilimų istorija<br>Registras<br>Vidinų dokumentų registras | Registruotojas<br>Normantas Matulavičius  | Registruotojo pareigos | Registrootojo padalkyys<br>Švietno, mokalo ir sports departmentas  | Imonés pavadinimas<br>IVPK Admin | jmonès kodas<br>1887724331 | Datysei (1)<br>Vizirinas - Rormantas Matuliavõtus<br>Terminas 2015/220 00:00                   |
| ntas Versijos<br>gistracijos data<br>HE26<br>kryptis Vidnis    | Atributai Asmenys<br>Registravimo date<br>2011.12.19 | Pranéšimal Registral<br>V Registracijos kodas<br>V | Pakeitimų istorija<br>Registras<br>Vidinų dokumentų registras | Registruotojas<br>Normantas Matuliavičius | Registruotojo pareigos | Registructojo padalnys<br>Švietno, reskala ž sporto departmentas   | jmonés pavadinimas<br>NPK Adsin  | (monés kodes<br>1887724331 | Oolyver (1)<br>Vizionas - Rormantas Maruliavõiga<br>Terminas 301-12.29 00:00<br>Komeniatra (8) |